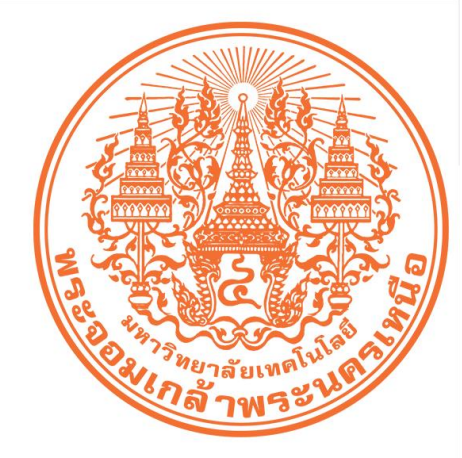

# ู่ คู่มือ การใช้บริการระบบสารสนเทศ เผื่องานทะเบียนนักศึกษา

จัดทำโดย กลุ่มงานทะเบียนและสถิตินักศึกษา กองบริการการศึกษา สำนักคอม<mark>ผ</mark>ิวเตอร์และเทคโนโลยีสารสนเทศ

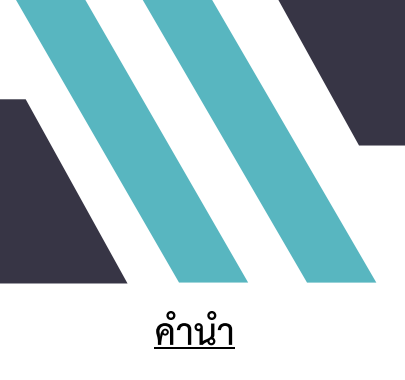

ระบบสารสนเทศเพื่องานทะเบียนนักศึกษา จัดทำขึ้นเพื่ออำนวยความสะดวกในการให้บริการต่าง ๆ แก่นักศึกษา คณาจารย์ เจ้าหน้าที่ สำหรับการสนับสนุนการจัดการเรียนการสอนของมหาวิทยาลัย อาทิ ตรวจสอบ รายวิชาที่เปิดสอน การลงทะเบียนวิชาเรียน เพิ่มวิชาเรียน เปลี่ยนตอนวิชาเรียน ถอนวิชาเรียน ผลการลงทะเบียน และผลการเรียน ฯลฯ ซึ่งคู่มือฉบับนี้ได้เพิ่มสาระน่ารู้สำหรับเป็นแนวทาง และประโยชน์แก่ผู้ใช้บริการเพื่อให้มีความ เข้าใจขั้นตอนต่าง ๆ และสามารถใช้งานได้อย่างถูกต้อง

> กลุ่มงานทะเบียนและสถิตินักศึกษา กองบริการการศึกษา

<u>สารบัญ</u>

กดเลือกหัวข้อ

| ที่ต้องการได้เลยครับ                                         | หน้า |
|--------------------------------------------------------------|------|
|                                                              | 1    |
| - <u>U5%8J1</u>                                              | 1    |
| - <u>การเตรียมตัวและการลงทะเบียนทาง Internet</u>             | 2    |
| - <u>คำแนะนำการลงทะเบียนผ่าน Internet</u>                    | 3    |
| - <u>ลงทะเบียนวิชาเรียน</u>                                  | 4    |
| - <u>เพิ่มวิชาเรียน</u>                                      | 10   |
| - <u>เปลี่ยนตอนวิชาเรียน</u>                                 | 12   |
| - <u>ถอนวิชาเรียน</u>                                        | 14   |
| - <u>ตรวจสอบผลการลงทะเบียน</u>                               | 16   |
| - <u>สาระน่ารู้</u>                                          | 17   |
| + <u>การทำบัตรประจำตัวนักศึกษา</u>                           | 17   |
| + <u>การลาพักการศึกษา</u>                                    | 17   |
| + <u>การลงทะเบียนวิชาเรียน</u>                               | 18   |
| + <u>การโอนวิชาเรียน</u>                                     | 21   |
| + <u>การวัดผลการศึกษาและสภาพการศึกษา</u>                     | 22   |
| + <u>การขอเป็นนักศึกษาพิเศษ / ขอลงทะเบียนข้ามมหาวิทยาลัย</u> | 24   |
| + <u>การแจ้งความจำนงขอจบการศึกษา</u>                         | 25   |
| + <u>การรับปริญญาบัตร</u>                                    | 26   |
| + <u>การขอหลักฐานการศึกษา</u>                                | 27   |

### <u>ปรัชญา</u>

มหาวิทยาลัยเทคโนโลยีพระจอมเกล้าพระนครเหนือ พัฒนาคน พัฒนาวิทยาศาสตร์และเทคโนโลยี กองบริการการศึกษา สำนักงานอธิการบดี

#### <u>ปรัชญา</u>

พัฒนาคน พัฒนางาน บริการที่ดี

#### <u>ปณิธาน</u>

มุ่งมั่นพัฒนาบุคลากรให้มีความรู้ ความสามารถ มีคุณธรรม และความคิดสร้างสรรค์ในการนำ เทคโนโลยีมาประยุกต์ใช้ เพื่อพัฒนางานและประสานภารกิจการให้บริการทางการศึกษาที่มีประสิทธิภาพ

#### <u>วิสัยทัศน์</u>

สนับสนุนวิชาการ บริการประทับใจ ก้าวไกลสู่สากล

#### <u>พันธกิจ</u>

ประสานภารกิจการให้บริการทางการศึกษาด้านการรับสมัครและสอบคัดเลือกนักศึกษาใหม่ ทะเบียนและสถิตินักศึกษา หลักสูตรการศึกษา ทุนอุดหนุนเพื่อพัฒนาบุคลากร การบริหารและพัฒนาคุณภาพเพื่อ สนับสนุนพันธกิจของมหาวิทยาลัย

#### <u>นโยบายการบริหารงานและนโยบายคุณภาพ</u>

ถูกต้อง รวดเร็ว โปร่งใส มีประสิทธิภาพ และสามารถตรวจสอบได้

#### <u>อัตลักษณ์</u>

พัฒนางาน บริการอย่างมีประสิทธิภาพ

คู่มือการใช้บริการระบบสารสนเทศเพื่องานทะเบียนนักศึกษา

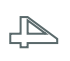

<u>กลับหน้าสารบัญ</u>

### <u>การเตรียมตัว และการลงทะเบียนทาง Internet</u>

- 1. ตรวจสอบปฏิทินการศึกษาและกำหนดเวลาการลงทะเบียนได้จาก <u>http://acdserv.kmutnb.ac.th/academic-calendar</u>
- 2. ตรวจสอบตารางสอน ตารางสอบ http://klogic.kmutnb.ac.th:8080/kris/tess/dataOuery.jsp

3. ตรวจสอบ Username/Password นักศึกษาต้องทดสอบเข้าระบบสารสนเทศเพื่องานทะเบียนนักศึกษา <u>กรณีมีปัญหา</u> การใช้งานจะได้ติดต่อเจ้าหน้าที่กลุ่มงานทะเบียนและสถิตินักศึกษาเพื่อแก้ไขล่วงหน้า

- 4. พบอาจารย์ที่ปรึกษาตามวันเวลาที่กำหนดในปฏิทินการศึกษา หรือตามที่อาจารย์ที่ปรึกษานัดหมาย
  - ขอรับทราบแผนการเรียน/ปรึกษาการลงทะเบียนวิชาเรียน
  - ขอคำแนะนำวิธีการลงทะเบียนผ่านเว็บไซต์ (ดูได้ที่ http://acdserv.kmutnb.ac.th)

 ลงทะเบียนวิชาเรียนตามวิธีการลงทะเบียนผ่านเว็บไซต์ ตามกำหนดเวลาในปฏิทินการศึกษา หรือตามประกาศ กำหนดเวลาลงทะเบียนผ่านเว็บไซต์ ตั้งแต่เวลา 6.00 – 22.00 น. <u>กรณีมีปัญหา</u> ในการลงทะเบียนให้ติดต่อสอบถาม เจ้าหน้าที่กลุ่มงานทะเบียนและสถิตินักศึกษา โทรศัพท์ 0-2555-2000 ต่อ 1628 - 1635 หรือ Facebook : กลุ่มงานทะเบียนและสถิตินักศึกษา กองบริการการศึกษา มจพ. <u>https://www.facebook.com/@RegistrarKmutNb/</u> ในเวลาราชการ

- 6. ชำระเงินค่าลงทะเบียนตามวิธีการภายในเวลาที่กำหนด
- 7. ตรวจสอบผลการลงทะเบียน และพิมพ์รายงานผลการดำเนินการเก็บไว้ตรวจสอบ
- 8. ขอรับใบเสร็จรับเงินที่กองคลัง อาคาร TGGS ชั้น 1
- 9. นักศึกษากองทุนเงินให้กู้ยืมเพื่อการศึกษา นำใบจองวิชาเรียน (ท.13-2) แจ้งงานกองทุนกู้ยืมเพื่อการศึกษา

<u>หมายเหตุ</u> การลงทะเบียนวิชาเรียนในภาคเรียนแรกที่เข้ารับการศึกษา ให้ปฏิบัติตามคำแนะนำของขั้นตอน การขึ้นทะเบียนนักศึกษาใหม่ (เอกสาร คู่มือการขึ้นทะเบียนนักศึกษาใหม่)

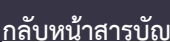

# <u>คำแนะนำการลงทะเบียนผ่าน Internet</u>

#### <u>กรณีนักศึกษาลืม Password</u>

Username / Password ของระบบสารสนเทศเพื่องานทะเบียนนักศึกษาให้ติดต่อที่กลุ่มงานทะเบียนและสถิติ นักศึกษา อาคาร TGGS ชั้น 2

#### <u>การชำระเงินค่าลงทะเบียนวิชาเรียน</u>

- นักศึกษาสามารถชำระเงินแบบ Bill Payment จ่ายที่เคาน์เตอร์ธนาคารที่กำหนด (ไม่จำเป็นต้องเปิดบัญชี กับธนาคาร)

#### <u>ดาวน์โหลดคำร้องต่าง ๆ</u>

http://acdserv.kmutnb.ac.th/downloads-for-students

#### <u>ปฏิทินการศึกษา</u>

http://acdserv.kmutnb.ac.th/academic-calendar

0

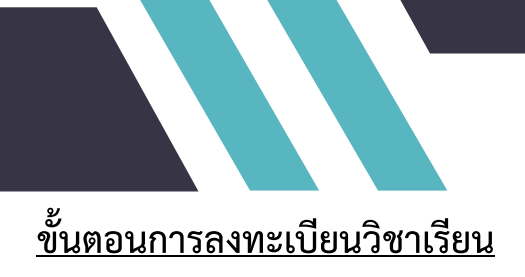

#### <u>เข้าสู่ระบบ</u>

- 1. เปิดโปรแกรม Internet Explorer หรือ Web Browser อื่นๆ แล้วพิมพ์ URL <u>http://klogic.kmutnb.ac.th:8080/kris</u>
- 2. จะปรากฏหน้าจอในการ Login เข้าสู่ระบบ ดังรูปที่ 1

| vendendrijfenaarstara                      | ระบบสารสนเทสเพื่องานทะเป็ยนนักสึกษา                                                                              |
|--------------------------------------------|----------------------------------------------------------------------------------------------------|
| Ueenaen                                    | Veron 12 (16)                                                                                                    |
| Passed                                     | การสารสารแสนสนให้สูงร้องการสารสารสารสารการการการการการการการการการการการการกา                                    |
| erre diretterretaurende manstellen ander   | lanina transposina effotorera                                                                                    |
| 1. daueurschichten 15 fahrlices Usernanne  | <b>qu'afaci d'appressi digun senso</b>                                                                           |
| 2. davedhausterricht alse Passendet        | en antidique l'en qu'adordari suandicularia d'adora Md publicarse ne soure suante monofici num doud-deur n'en    |
| 3. daueur zum Generationen ander           | en dissussi attaliante a suandicularia d'antidique ser d'antid d'adora d'adora de la degra de la degra de la des |
| warzenet. Usernanne and Passender Jacobisk | en de la degra de la degra de la degra de la degra de la degra de la degra de la degra de la degra de la degra   |
| warzenet. Usernanne and Passender Jacobisk | 4341 «Nativeben sul fel webbend" fuel degra ser d'aprese d'antid que ser d'aprese dans de la degra de la degra   |
| warzenet.                                  | est                                                                                                    |

รูปที่ 1 หน้าจอ Login เข้าสู่ระบบสารสนเทศเพื่องานทะเบียนนักศึกษา

3. ทำการป้อน Username และ Password ของนักศึกษา จากนั้น คลิกปุ่ม **Login** 

| กรุณาป้อนชื่อผู้ใช้งานและรหัสผ่าน |       |  |  |  |  |  |  |  |
|-----------------------------------|-------|--|--|--|--|--|--|--|
| Username                          |       |  |  |  |  |  |  |  |
| Password                          |       |  |  |  |  |  |  |  |
|                                   | Login |  |  |  |  |  |  |  |

รูปที่ 2 การ Login เข้าสู่ระบบสารสนเทศเพื่องานทะเบียนนักศึกษา

4. หากนักศึกษาสามารถ Login ผ่าน จะปรากฏหน้าจอดังรูปที่ 3

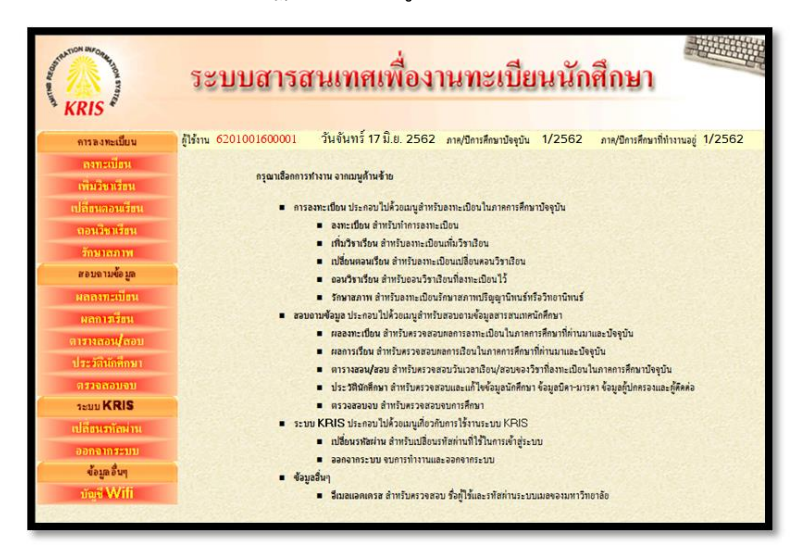

รูปที่ 3 หน้าจอแสดงเมนูการทำงานต่าง ๆ ของระบบสารสนเทศเพื่องานเพื่องานทะเบียนนักศึกษา

5. คลิกที่เมนู "**ลงทะเบียน**"จะปรากฏหน้าจอดังรูปที่ 4-1 และ 4-2

|                                         | รหัสวิชา-รายวิชา                      | หน่วยกิด               | ตอน-วันเวลาเรียน     |
|-----------------------------------------|---------------------------------------|------------------------|----------------------|
| 010013003 COMF                          | UTER AIDED ENGINEERING D              | 1(0-3)                 | S.1 M 9:00-12:00 V   |
| 010013017 COMF                          | UTER PROGRAMMING                      | 3(2-2)                 | S.1 W 13:00-15:00 V  |
| 010013121 ENGIN                         | EERING MECHANICS                      | 3(3-0)                 | S.4 T 13:00-16:00 V  |
| 040203112 ENGIN                         | EERING MATHEMATICS II                 | 3(3-0)                 | S.1 T 9:00-12:00 V   |
| 040313007 PHYS                          | CS II                                 | 3(3-0)                 | S.2 F 9:00-12:00 V   |
| 040313008 PHYS                          | CS LABORATORY II                      | 1(0-2)                 | S.1 H 8:00-10:00 V   |
| 080103002 ENGL                          | SHII                                  | 3(3-0)                 | S.17 M 13:00-16:00 V |
| 080303502 VOLL                          | EYBALL                                | 1(0-2)                 | S.1 M 16:00-18:00 V  |
| 080303503 BADM                          | INTON                                 | 1(0-2)                 | S.5 W 10:00-12:00 V  |
| กรณีที่ต้องการลงวิชาเ                   | <b>มือกเสรี</b>                       |                        |                      |
| รหัสวิชา                                | ตอนเรียน                              |                        |                      |
| เลือกวิธีข้าระเงิน<br>() ไม่มีวิธีการทำ | ชเงินให้เลือก (ทำระเงินแล้ว) ม.ศ.ชั้น | ปีที่ 1 เทลน 1 อะไม่จ์ |                      |

รูปที่ 4-1 หน้าจอแสดงรายวิชาต่างๆ ที่นักศึกษาสามารถลงทะเบียนเรียนได้

69

| รหัสวิชา-รายวิชา                                                    | หน่วยกิต | ตอน-วันเวลาเรียน     |
|---------------------------------------------------------------------|----------|----------------------|
| 10013003 COMPUTER AIDED ENGINEERING D                               | 1(0-3)   | S.1 M 9:00-12:00 V   |
| 10013017 COMPUTER PROGRAMMING                                       | 3(2-2)   | S.1 W 13:00-15:00 V  |
| 10013121 ENGINEERING MECHANICS                                      | 3(3-0)   | S.4 T 13:00-16:00 V  |
| 40203112 ENGINEERING MATHEMATICS II                                 | 3(3-0)   | S.1 T 9:00-12:00 V   |
| 40313007 PHYSICS II                                                 | 3(3-0)   | S.2 F 9:00-12:00 V   |
| 40313008 PHYSICS LABORATORY II                                      | 1(0-2)   | S.1 H 8:00-10:00 V   |
| 80103002 ENGLISH II                                                 | 3(3-0)   | S.17 M 13:00-16:00 V |
| 80303502 VOLLEYBALL                                                 | 1(0-2)   | S.1 M 16:00-18:00 V  |
| 80303503 BADMINTON                                                  | 1(0-2)   | S.5 W 10:00-12:00 V  |
| รณ์ที่ต้องการณงวิชาเลือกเสรี<br>หักวิชา ตอนเรียน<br>เอกวิธีซำระเงิน | อนาอัดไป |                      |

รูปที่ 4-2 หน้าจอแสดงรายวิชาต่างๆ ที่นักศึกษาสามารถลงทะเบียนเรียนได้ และเลือกวิธีชำระเงิน Bill Payment สำหรับภาคการศึกษาถัดไป

6. ให้นักศึกษาทำการเลือกรายวิชาที่ต้องการลงทะเบียนโดยที่รายวิชาใดไม่ต้องการลงทะเบียนให้คลิกยกเลิก
 เครื่องหมาย ✓ หลังรายวิชานั้นๆ และสำหรับในรายวิชาใดที่ต้องการลงทะเบียนนักศึกษาสามารถเลือกตอน-วันเวลา
 เรียนได้โดยคลิกเลือกภายในช่องแสดงตอน-วันเวลาเรียน
 S.1 F8:00-10:00 vossi 20 งานั้น

7. หลังจากทำการเลือกรายวิชาที่ต้องการลงทะเบียนเรียบร้อยแล้ว คลิกที่ปุ่ม Next

 8. จะปรากฏหน้าจอแสดงรายละเอียดต่างๆ ประกอบด้วย รายวิชาที่ได้ทำการลงทะเบียน และค่าบำรุง และ ค่าธรรมเนียมการศึกษาดังรูปที่ 5-1 และ 5-2

| ที่ | รหัสวิชา                  | ตอน                                     | รายวิชา                                                              | u.n.    | n.    | ป.   | 2.           | วัน-เวลาเรียน  |  |  |
|-----|---------------------------|-----------------------------------------|----------------------------------------------------------------------|---------|-------|------|--------------|----------------|--|--|
| 1   | 010013003                 | 1                                       | COMPUTER AIDED ENGINEERING D                                         | 1       | 0     | 1    | 0            | M 9:00-12:00   |  |  |
| 2   | 010013017                 | 1                                       | COMPUTER PROGRAMMING                                                 | 3       | 2     | 1    | 0            | W 13:00-15:00  |  |  |
| 3   | 010013121                 | 4                                       | ENGINEERING MECHANICS                                                | 3       | 3     | 0    | 0            | T 13:00-16:00  |  |  |
| 4   | 040203112                 | 1                                       | ENGINEERING MATHEMATICS II                                           | 3       | 3     | 0    | 0            | T 9:00-12:00   |  |  |
| 5   | 040313007                 | PHYSICS II                              | 3                                                                    | 3       | 0     | 0    | F 9:00-12:00 |                |  |  |
| 6   | 040313008                 | 040313008 1 PHYSICS LABORATORY II 1 0 1 |                                                                      |         |       |      |              |                |  |  |
| 7   | 080103002                 | 17                                      | ENGLISH II                                                           | 3 3 0 0 |       |      |              | M 13:00-16:00  |  |  |
| 8   | 080303502                 | 1                                       | VOLLEYBALL                                                           | 1 0 1 0 |       |      |              | M 16:00-18:00  |  |  |
| 9   | 080303503                 | 380303503 5 BADMINTON 1 0 1             |                                                                      |         |       |      | 0            | W 10:00-12:00  |  |  |
|     |                           | รวมจำนวนหน่วยกิต                        | 19                                                                   | 14      | 5     | 0    |              |                |  |  |
|     | ค่าบ้                     | ่ารุงแล                                 | ะค่าธรรมเนียมการศึกษา อัดราปกดิ                                      | จำนวา   | 4 (UT | nn)  | T            | ด้องขำระ (บาท) |  |  |
|     | ค่าประกันอุบัติเหตุ 1     | ปีละ                                    |                                                                      | 15235   |       | 25   | 0            | 250            |  |  |
|     | <tr ค่าขึ้นทะเบียนเป็นน้ำ | เกล็กษา                                 | ใหม่                                                                 | 1220    | 1     | ,00  | 0            | 1,000          |  |  |
|     | ค่าประกันทรัพย์สินเ       | สียหาย                                  |                                                                      |         | 1     | .00  | 0            | 1,000          |  |  |
|     | ค่าบัตรประจำดัวนัก        | ศึกษา                                   |                                                                      |         | 1     | 20   | 0            | 200            |  |  |
|     | ค่าอบรมจริยธรรม           |                                         |                                                                      | 199     |       | 50   | 0            | 500            |  |  |
| 3   | ค่าบำรุงการศึกษา ภ        | าคการ                                   | ศึกษาละ                                                              | 12.53   | 19    | 9,00 | 0            | 19,000         |  |  |
|     | No. State                 |                                         | รวม                                                                  |         |       |      |              | 21,950         |  |  |
|     |                           |                                         | <b>วิธีการชำระเงิน</b><br>ไม่มีวิธีการชำระเงินให้เลือก (ชำระเงินแล้ว | )       |       |      |              |                |  |  |

รูปที่ 5-1 หน้าจอแสดงรายระเอียดต่างๆหลังจากเลือกรายวิชาที่ลงทะเบียน (นักศึกษาชั้นปีที่ 1 เทอม 1)

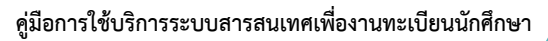

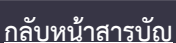

| n             | รหัสวิชา         | ดอน                  | รายวิชา                                                                                  | น.ก.                             | ท.          | ป.   | 7.            | วัน-เวลาเรียน  |
|---------------|------------------|----------------------|------------------------------------------------------------------------------------------|----------------------------------|-------------|------|---------------|----------------|
| 1             | 010013003        | 1                    | COMPUTER AIDED ENGINEERING D                                                             | 1                                | 0           | 1    | 0             | M 9:00-12:00   |
| 2             | 010013017        | COMPUTER PROGRAMMING | 3                                                                                        | 2                                | 1           | 0    | W 13:00-15:00 |                |
| 3 010013121 4 |                  |                      | ENGINEERING MECHANICS                                                                    | 3                                | 3           | 0    | 0             | T 13:00-16:00  |
| 4 040203112 1 |                  |                      | ENGINEERING MATHEMATICS II                                                               | 3                                | 3           | 0    | 0             | T 9:00-12:00   |
| 5             | 040313007        | 2                    | PHYSICS II                                                                               | 3                                | 3           | 0    | 0             | F 9:00-12:00   |
| 6             | 040313008        | 1                    | PHYSICS LABORATORY II                                                                    | 1                                | 0           | 1    | 0             | H 8:00-10:00   |
| 7             | 080103002        | 17                   | ENGLISH II                                                                               | 3                                | 3           | 0    | 0             | M 13:00-16:00  |
| 3             | 080303502        | 1                    | VOLLEYBALL                                                                               | 1                                | 0           | 1    | 0             | M 16:00-18:00  |
| 9             | 080303503        | 5                    | BADMINTON                                                                                | 1                                | 0           | 1    | 0             | W 10:00-12:00  |
|               |                  | 23                   | รวมจำนวนหน่วยกิต                                                                         | 19                               | 14          | 5    | 0             |                |
| Г             |                  | ล่าบำรุง             | และค่าธรรมเนียมการศึกษา อัตราปกติ                                                        | จำนว                             | าน (บ       | nn)  | T             | ต้องชำระ (บาท) |
| ค             | าบำรุงการศึกษา เ | าาคการ               | ศึกษาละ                                                                                  |                                  | 1           | 9.0  | 00            | 19,000         |
|               | and the second   |                      | รวม                                                                                      |                                  |             | 2    |               | 19,000         |
| 2             |                  |                      | วิธีการทำระเงิน                                                                          | Service of                       |             | 63   |               |                |
|               |                  | นักศ์                | ช่าระผ่าน Bill Payment<br>กษาต้องบวกค่าธรรมเนียมการช่าระเงินเพิ่มอีก 10 บา               | ท รวมเป็น 1                      | 9,210       | 0 บา | n             | and the second |
|               | คำเดี            | <mark>อน</mark> : โเ | lรดตรวจสอบความถูกต้องของข้อมูลและแก้ไขในกรณี<br>หลังจากที่กลปม Submit แล้วจะไม่สามารถแก้ | ก็ต้องการ ก่อง<br>ใบข้อมูลได้อีก | นที่จะ<br>า | กตปฺ | ыS            | ubmit          |

รูปที่ 5-2 หน้าจอแสดงรายละเอียดต่างๆ หลังจากเลือกรายวิชาที่ลงทะเบียน และเลือกวิธีชำระเงิน Bill Payment สำหรับภาคการศึกษาถัดไป

 9. ให้นักศึกษาทำการตรวจสอบรายละเอียดต่าง ๆ ว่าถูกต้องหรือไม่ ถ้าต้องการแก้ไขในส่วนของการเลือกการลงทะเบียน แต่ละรายวิชา หรือการเลือกตอน-วันเวลาเรียน ให้นักศึกษาคลิกที่ปุ่มเพื่อย้อนกลับ Back ไปยังหน้าจอรูปที่ 4-1 และ 4-2 แล้วทำขั้นตอนในข้อ 6-7 อีกครั้ง แต่ถ้านักศึกษาไม่ต้องการแก้ไขข้อมูลใด ๆ แล้ว ให้นักศึกษาคลิกที่ปุ่ม เพื่อยืนยันการ Submit ลงทะเบียน (เมื่อกดปุ่ม Submit แล้ว จะไม่สามารถแก้ไขข้อมูลได้อีก)

10. จะปรากฏหน้าจอแสดงการจองวิชาเรียนเสร็จเรียบร้อย ดังรูปที่ 6 ซึ่งนักศึกษาสามารถคลิกปุ่ม Print Report
 เพื่อพิมพ์ใบรายงานผลการจองวิชาเรียน (ท.13-2) หรือคลิกที่ปุ่ม Check Result เพื่อตรวจสอบผลการ
 ลงทะเบียน

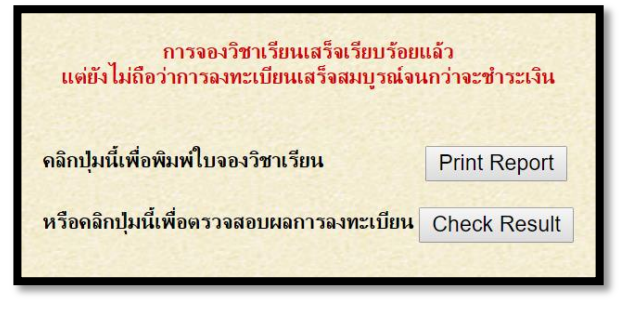

รูปที่ 6 หน้าจอแสดงการจองวิชาเรียนเสร็จเรียบร้อย

<u>หมายเหตุ</u> นักศึกษาควรพิมพ์รายงานผลการลงทะเบียน (ท.13-2) เก็บไว้ทุกครั้ง และสามารถนำใบรายงานผล

การจองวิชาเรียนไปขอรับใบเสร็จรับเงินได้ที่กองคลัง

คู่มือการใช้บริการระบบสารสนเทศเพื่องานทะเบียนนักศึกษา

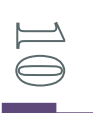

11. ถ้าต้องการดูผลการลงทะเบียน นักศึกษาสามารถคลิกที่ เมนู ผลลงทะเบียน เพื่อแสดงผลการลงทะเบียนได้และ
 ในหน้าจอแสดงผลการลงทะเบียนนักศึกษาสามารถสั่งพิมพ์ใบรายงานผลการจองวิชาเรียน (ท.13-2) ได้โดย
 คลิกที่ปุ่ม
 Print Report
 จะปรากฏหน้าต่างแสดงรายละเอียดต่างๆ ขอใบรายงานผลการจองวิชาเรียน ดังรูปที่
 7-1 และ 7-2

| เลขป<br>สาขา<br>ภาคเ<br>ประเ                | ระจำตัว 620100<br>ก.ME ภา<br>เวียนที่ 1<br>ภทการคง สะ | 16000<br>เควีชาวิช<br>ปีการเ | 101 ชื่อ นายท<br>เวกรรมเครื่องกลและการบิน-อวกาศ คณะริศวกรรมศา<br>ทีกษา 2562 การดงทะเบียนคริ้งที่ 1 วับจับทร<br>วลง ตถานะการพิมพใหลร้อ N | ดสอบ1 ทดส<br>าลคร์<br>ร์ 17 มิ.ย. 2 | อบ <b>1</b><br>562 | (R)<br>15:2    | 1u.        |               |  |  |
|---------------------------------------------|-------------------------------------------------------|------------------------------|----------------------------------------------------------------------------------------------------|-------------------------------------|--------------------|----------------|------------|---------------|--|--|
| ทะเบียน NR ทะเบียน W สถานะการหมุ่งงเบเลรจ N |                                                       |                              |                                                                                                    |                                     |                    |                |            |               |  |  |
| ห                                           | รหัสวิชา                                              | ตอน                          | รายวิชา                                                                                                    | น.ก.                                | И.                 | ป.             | э.         | วัน-เวลาเรียน |  |  |
| 1                                           | 010013003                                             | 1                            | COMPUTER AIDED ENGINEERING D                                                                                                    | 1                                   | 0                  | 1              | 0          | M 9:00-12:00  |  |  |
| 2                                           | 010013017                                             | 1                            |                                                                                                    | 3                                   | 2                  | 1              | 0          | T 12:00-16:00 |  |  |
| 3                                           | 040203112                                             | 4                            |                                                                                                    | 3                                   | 3                  | 0              | 0          | T 9:00-12:00  |  |  |
| 5                                           | 040313007                                             | 2                            | PHYSICS II                                                                                                    | 3                                   | 3                  | 0              | 0          | F 9:00-12:00  |  |  |
| 6                                           | 040313008                                             | 1                            | PHYSICS LABORATORY II                                                                                                    | 1                                   | 0                  | 1              | 0          | H 8:00-10:00  |  |  |
| 7                                           | 080103002                                             | 17                           | ENGLISH II                                                                                                    | 3                                   | 3                  | 0              | 0          | M 13:00-16:00 |  |  |
| 8                                           | 080303502                                             | 1                            | VOLLEYBALL                                                                                                    | 1                                   | 0                  | 1              | 0          | M 16:00-18:00 |  |  |
| 9                                           | 080303503                                             | 5                            | BADMINTON                                                                                                    | 1                                   | 0                  | 1              | 0          | W 10:00-12:00 |  |  |
|                                             |                                                       |                              | รวมจำนวนหน่วยกิต                                                                                                    | 19                                  | 14                 | 5              | 0          |               |  |  |
| รวมศ                                        | ก่าบ้ารุงและค่า <u>ธรร</u> ม                          | แนียมก                       | ารศึกษา                                                                                                    |                                     | 1                  | 19,0           | 00         | ארע           |  |  |
|                                             |                                                       |                              | วิธีการข้าระเงิน                                                                                                    |                                     |                    |                |            |               |  |  |
|                                             |                                                       |                              | เฉลาธรกรธรรรงจนเพลลก<br>ราชงานเลลารจองวัชหรัชน(ท.13-2)ฉมัยนี้ไม้ไช่ไป                                                                   | แสร์จรับเงิน                        |                    |                |            | ]             |  |  |
| รพัสธ์                                      | ieประเภทการลงา                                        | กะเบียา<br>าโหม่             | เ<br>NR = ลงทะเบียนใคริ                                                                                                    | NRL                                 | = ลงท              | ะเบีย          | หล่า       | ช้า           |  |  |
| ₩.                                          | - WATIERDONWITTID                                     |                              |                                                                                                    |                                     |                    |                |            |               |  |  |
| 4W -<br>4D =                                | - แข่งก่องออดดแกกษ<br>เพิ่มวิชาเรียน                  |                              | CH = เปลี่ยนตอนเรียน                                                                                                    | WT =                                | ถอนวิ              | ้ชาเรี         | ยน         |               |  |  |
| 40 =<br>20 =                                | - แจ้นเวียน<br>เพิ่มวิชาเรียน<br>รักษาสภาพปริญญา      | นิพนธ์                       | CH = เปลี่ยนตอนเรียน<br>PPL = รักษาสภาพปริญญานิพนธ์ล่าช้า                                                                               | WT =<br>PT =                        | ถอนวี<br>รักษาส    | ัชาเรี<br>เภาพ | ยน<br>วิทย | านิพนธ์       |  |  |

<u>รูปที่ 7-1</u> หน้าต่างแสดงรายละเอียดของใบรายงานผลการจองวิชาเรียน

|           | รายงานผลการจองวิชาเรียน (ท.13-2)                                                                                                    |                                                                |                                                                                                    |                                                                |                                  |              |       |            |                                                                       |  |
|-----------|----------------------------------------------------------------------------------------------------|----------------------------------------------------------------|----------------------------------------------------------------------------------------------------|----------------------------------------------------------------|----------------------------------|--------------|-------|------------|-----------------------------------------------------------------------|--|
| มป        | ระจำตัว 620100                                                                                                    | 016000                                                         | 001 ชื่อ นา                                                                                                    | เยทดสอบ1                                                       | ทดส                              | อบ1          | (R)   |            |                                                                       |  |
| ขา        | ME m                                                                                                    | าควิชาวิ                                                       | กวกรรมเครื่องกลและการบิน-อวกาศ คณะวิศวกรร                                                                                                    | มศาลคร์                                                        |                                  |              |       |            |                                                                       |  |
| คเ        | รียนที่ 1                                                                                                    | ปีการ                                                          | ศึกษา 2562 การลงทะเบียนครั้งที่ 1 วันจัน                                                                                                    | แทร์ 17 มี                                                     | โ.ย. 2                           | 562          | 15:2  | 1u.        |                                                                       |  |
| ະເ<br>ເນື | กทการลง สถ<br>่ยนNR ทะ                                                                                                    | ถานะกา<br>ะเบียน                                               | รลง สถานะการพิมพ์ไบเสร็จ N<br>W                                                                                                    |                                                                |                                  |              |       |            |                                                                       |  |
|           | รหัสวิชา                                                                                                    | ตอน                                                            | รายวิชา                                                                                                    | l                                                              | น.ก.                             | ท.           | ป.    | э.         | วัน-เวลาเรียน                                                         |  |
|           | 010013003                                                                                                    | 1                                                              | COMPUTER AIDED ENGINEERING D                                                                                                    |                                                                | 1                                | 0            | 1     | 0          | M 9:00-12:00                                                          |  |
|           | 010013017                                                                                                    | 1                                                              | COMPUTER PROGRAMMING                                                                                                    |                                                                | 3                                | 2            | 1     | 0          | W 13:00-15:00                                                         |  |
|           | 010013121                                                                                                    | 4                                                              | ENGINEERING MECHANICS                                                                                                    |                                                                | 3                                | 3            | 0     | 0          | T 13:00-16:00                                                         |  |
|           | 040203112                                                                                                    | 1                                                              | ENGINEERING MATHEMATICS II                                                                                                    |                                                                | 3                                | 3            | 0     | 0          | T 9:00-12:00                                                          |  |
|           | 040313007                                                                                                    | 2                                                              | PHYSICS II                                                                                                    |                                                                | 3                                | 3            | 0     | 0          | F 9:00-12:00                                                          |  |
|           | 040313008                                                                                                    | 1                                                              | PHYSICS LABORATORY II                                                                                                    |                                                                | 1                                | 0            | 1     | 0          | H 8:00-10:00                                                          |  |
|           | 080103002                                                                                                    | 17                                                             | ENGLISH II                                                                                                    |                                                                | 3                                | 3            | 0     | 0          | M 13:00-16:00                                                         |  |
|           | 080303502                                                                                                    | 1                                                              | VOLLEYBALL                                                                                                    |                                                                | 1                                | 0            | 1     | 0          | M 16:00-18:00                                                         |  |
|           | 080303503                                                                                                    | 5                                                              | BADMINTON                                                                                                    |                                                                | 1                                | 0            | 1     | 0          | W 10:00-12:00                                                         |  |
|           |                                                                                                    |                                                                | รวมจำนวนหน่วยก็ต                                                                                                    |                                                                | 19                               | 14           | 5     | 0          |                                                                       |  |
|           |                                                                                                    | uđano                                                          | - #dous                                                                                                    |                                                                |                                  | _            | 10.0  | 00         |                                                                       |  |
| -         | TID I CHARACTED 7 M                                                                                                    | AL HEARING                                                     | TAND                                                                                                    |                                                                |                                  | _            | 13,0  | 00         | <b>D</b> M                                                            |  |
|           |                                                                                                    |                                                                |                                                                                                    |                                                                |                                  |              |       |            |                                                                       |  |
|           |                                                                                                    | Pavel                                                          | n Slip                                                                                                    |                                                                |                                  |              |       | (          |                                                                       |  |
| 1         | 134443119519263                                                                                                    |                                                                |                                                                                                    |                                                                | โปรด                             | -Servi       | โมต่า | 515        | งพิยมจากผู้ข่าระเว็พ                                                  |  |
|           | (7menuspiece)                                                                                                    |                                                                |                                                                                                    |                                                                |                                  |              |       |            |                                                                       |  |
|           | 17449019519269                                                                                                    |                                                                |                                                                                                    |                                                                |                                  |              |       |            |                                                                       |  |
|           | [7me91142145r9.                                                                                                    |                                                                |                                                                                                    |                                                                |                                  |              |       |            |                                                                       |  |
|           | The subscription                                                                                                    | าว์ทอา                                                         | มัตเทตโนโลอีพระจอม <i>เ</i> กล้าพระจะครเหนือ                                                                                                    |                                                                |                                  |              |       |            |                                                                       |  |
|           |                                                                                                    | 18 a. 11                                                       | ลัสเทคโนโลอีพระจอม∩ล้าพระจครเหนือ<br>ระกรพฐร์ 1 แขวงวะส์สว่าง เร∞บารรือ กรุงเทษร 10800<br>กรรรษกร                                                                                                    |                                                                |                                  |              |       | 1          | โปรครั้งระเวินภายใน                                                   |  |
|           |                                                                                                    | <b>าวิทฮา</b><br>18 อ.ปร<br>หรัษท์ 0                           | <b>ลัตเทคโนโลอีพระจอมเกล้าพระจครเหนือ</b><br>ะรารามอูร์ 1 แรวงวงศ์สว่าง เรศบารชื่อ กรุณาพร 10800<br>2-5552000 งางทะเมืองและสมัศณิทศึกษา 1628,1635                                                                                                    | 0000                                                           |                                  |              |       | 1          | โปรคร่ำระเวินภายใน<br>วันศุกร์ที่ 28มิ.ย. 2562                        |  |
|           | 15 In 15                                                                                                    | <b>าวิทอา</b><br>18 อ.ปร<br>รศัษท์ 0                           | <b>ลัตเทคโนโลอีพระขอม∪เล้าพระนครเหนือ</b><br>ะรารามอูร์ 1 แรวงวะส์สว่าง เรศบางรือ กรุงเทพร 10800<br>2-5552000 งานทะเมือนและสมัศนิทศึกษา 1628,1635<br>เคโนโมยินสาวกมาล้านรามตรนเวิก                                                                     | SERVI                                                          | CE O                             | ODE          | : K)  | TUN        | โปรคร่างเงินกายไพ<br>วันศูกร์ที่ 28มิย. 2562<br>INBRG                 |  |
|           | 194420119919247<br>15<br>15<br>16<br>15<br>16<br>15<br>16<br>15<br>16<br>15<br>16<br>15<br>16<br>15<br>16<br>16<br>16<br>16<br>16<br>16<br>16<br>16<br>16<br>16 | ารวิทธา<br>18 อ.ช่ง<br>หรัษณ์ 0<br>ทธาลัธมา                    | <b>ลัดเทคโนโลอีพระจอมเกล้าพระจครเหนือ</b><br>ะรารามอูร์ 1 แขวงวงศ์สว่าง เรคบางรือ กรุงเทพร 10800<br>2-5552000 งางทะเบียงและสมัคนิทศึกษา 1628,1635<br>ดโนโลยีพระจอมกล้าพระจครเหนือ                                                                      | SERVI<br>Sources                                               | CE O                             | ODE          | :: K3 | TUN        | โปรครัวระเวินภายไพ<br>วันศุกร์ที่ 28มิ.ย. 2562<br>INBRG               |  |
|           | 1500 150 150 150 150 150 150 150 150 150                                                                                                    | ารักอา<br>18 อ.ปร<br>ทยาลัยมา<br>กยาลัยมา                      | ฉัดเทคโนโลอีพระจอมเคล้าพระจครเหลือ<br>ะรารามอูร์ 1 แรวงวงศ์สว่าง เรคบารร็อ กรุงเทพร 10800<br>2-5552000 งางทะเบียนและสมัคนิทศึกษา 1628,1635<br>คโนโมอิพระจอมกล้าพระบครเหนือ<br>พ (Br.no. 208) Comp Code 01518 (10/10)                                   | SERVI<br>fo-snar<br>Ref.NO<br>Ref.NO                           | CE O<br>aya<br>01<br>02          | ODE          | : K)  | TUN        | โปรครับระเงินภายใน<br>วันศูกร์ที่ 28มิ.ย. 2562<br>INBRG               |  |
|           | ມີພະອາກາງກາງປະ                                                                                                    | ารวิทธา<br>18 อ.ช่ร<br>หรังกั 0<br>ทยาลัยงา<br>กรกรุณฑ         | ฉัดเทคโนโลอีพระจอมเคล้าพระจครเหลือ<br>ะรารามอูร์ 1 แรวงวงศ์สว่าง เรคงางรือ กรุงเทพร 10800<br>2-5552000 งางทะเบียงและสมัคนิทศึกษา 1628,1635<br>คโนโลอีพระจอมกล้าพระจครเหนือ<br>พ (Br.no. 208) Comp Code 01518 (10/10)                                   | SERVI<br>So-vase<br>Ref.NO<br>Ref.NO                           | CE O<br>8798<br>01<br>02         | ODE          | : KA  | / B        | โปรคร่ำระเงินกายใน<br>ในคูณีที่ 28มิม. 2562<br>INBRG<br>ank User Only |  |
|           | โมนจังการราชเปลา<br>()<br>()<br>()<br>()<br>()<br>()<br>()<br>()<br>()<br>()                                                                                    | ารวิทธา<br>18 อ.ชร<br>ทยาลัยมา<br>กรกรุณฑ<br>องร์กระ 1         | <b>ลัดเทคโนโลอีพระจอมเคล้าพระจครเหลือ</b><br>ะรารามอูร์ 1 แรวงวงศ์สว่าง เรคงางร้อ กรุณาพร 10800<br>2-5552000 งางทะเบียงและสมัคณิทักษา 1628,1635<br>ตโนโมอัพระจอมกล้าพระจครเหนือ<br>พ (Br.no. 208) Comp Code 01518 (10/10)<br>เพ. 10,000 มาท            | SERVI<br>ชื่องเทพ<br>Ref NC<br>Ref NC<br>สำหรับ<br>ผู้รับเวิ่ม | CE O<br>8798<br>01<br>02         | 0DE          | : K3  | иUT<br>/ В | โปรคร้างประวัฒกะไข<br>ในคูณที่ 26มือ 2562<br>INBRG<br>ank User Only   |  |
|           | โมนจังการราชเปล่<br>เพื่อเร็กปัญชี มหาวั<br>เพื่อเร็กปัญชี มหาวั<br>มละ ระเพท<br>รวมเร้านวามไบเกิล์อ<br>หลายเหตุ ไม่รวมที่                                      | ารราชา<br>180.ปร<br>รศัษร์ 0<br>ทยาลัยมา<br>กรกรุณท<br>กรรรณร์ | ລັດເກຄໂນໂລອີກระจอมกล้าทระจกรรหนือ<br>ະອາການຢູ່າ 1 ແຫວລວກສ໌ສວ່າລະອານາວຮ້ອດອຸລະການ 10800<br>2-5552000 ຈານກະເນີຍາແລະສຽກລັກອົກກາ 1628,1635<br>ທໂນໂລອີນຮະຈວມກລ້ານຮະນກສະຫນືອ<br>M (Br.no. 208) Comp Code 01518 (10/10)<br>ແທ. 10,000 ນາກ<br>ຂອມຮັນກາຣ 10 ນາກ | SERVI<br>So-snar<br>Ref.NC<br>Ref.NC<br>Smith<br>Receiv        | CE O<br>aya<br>01<br>02<br>wed B | ode<br>infen | 0003  | иџт<br>/ В | โปรคร่ำระเงินกายใน<br>ในรูกที่ 28มิม. 2562<br>INBRG<br>ank User Only  |  |

<u>รูปที่ 7-2</u> หน้าต่างรายละเอียดของใบรายงานผลการจองวิชาเรียน แบบ Bill Payment สำหรับภาคการศึกษาถัดไป

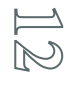

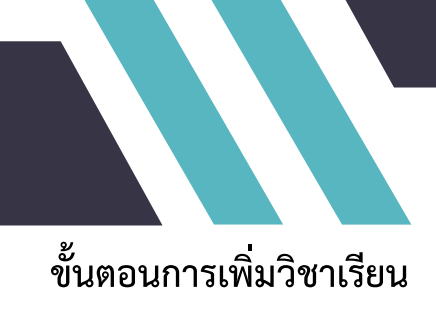

- 1. ทำตามขั้นตอนของการลงทะเบียนผ่าน Web ขั้นตอนที่ 1-4
- คลิกที่เมนู "เพิ่มวิชาเรียน" จะปรากฏหน้าจอดังรูปที่ 1

| เลขเ<br>สาช  | เ <b>มษุประจำหัว</b> 6201001600001 <b>ชื่อ</b> นายทดสอบไทดสอบไ (R)<br>ส <b>าขา</b> ME ภาควิชาวิศวกรรมเครื่องกลและการบิน-อวกาศ คณะวิศวกรรมศาสตร์<br>สุขตระชิวาชาวิณาในกวกกา <i>ะสือ</i> เบลี่ 1/2552 |               |                         |                                                    |                  |    |    |                                         |   |                |         |  |
|--------------|----------------------------------------------------------------------------------------------------|---------------|-------------------------|----------------------------------------------------|------------------|----|----|-----------------------------------------|---|----------------|---------|--|
| สรุปฯ<br>ที่ | รายวิชาทีลงทะเบิ<br>รหัสวิชา                                                                                                    | iยนในม<br>ตลน | าาดการศึกษาที่ 1/2!<br> | 562<br>รายวิชา                                     |                  | นก | n  | 1                                       | 2 | วัน-เวลาเรียน  | สถานะ   |  |
| 1            | 010013003                                                                                                    | 1             | COMPUTER AID            | ED ENGINEERIN                                      | IG D             | 1  | 0  | 1                                       | 0 | M 9:00-12:00   | P       |  |
| 2            | 010013017                                                                                                    | 1             | COMPUTER PR             | OGRAMMING                                          |                  | 3  | 2  | 1                                       | 0 | W 13:00-15:00  | P       |  |
| 3            | 010013121                                                                                                    | 4             | ENGINEERING             | MECHANICS                                          | Carlos and       | 3  | 3  | 0                                       | 0 | T 13:00-16:00  | P       |  |
| 4            | 040203112                                                                                                    | 1             | ENGINEERING             | MATHEMATICS I                                      | 1000000          | 3  | 3  | 0                                       | 0 | T 9:00-12:00   | P       |  |
| 5            | 040313007                                                                                                    | 2             | PHYSICS II              | 1. C. C. C. L. L. L. L. L. L. L. L. L. L. L. L. L. | Carlos and and   | 3  | 3  | 0                                       | 0 | F 9:00-12:00   | P       |  |
| 6            | 040313008                                                                                                    | 1             | PHYSICS LABO            | RATORY II                                          |                  | 1  | 0  | 1                                       | 0 | H 8:00-10:00   | Р       |  |
| 7            | 080103002                                                                                                    | 17            | ENGLISH II              | and the second second                              | 100000           | 3  | 3  | 0                                       | 0 | M 13:00-16:00  | P       |  |
| 8            | 080303502                                                                                                    | 1             | VOLLEYBALL              |                                                    |                  | 1  | 0  | 1                                       | 0 | M 16:00-18:00  | Р       |  |
| 9            | 080303503                                                                                                    | 5             | BADMINTON               | 1 Standy Lots                                      | STATES AND       | 1  | 0  | 1                                       | 0 | W 10:00-12:00  | Р       |  |
| 1.4          | S. Strate                                                                                                    | 1536          | รวมจำนวนหน่วย           | กิต                                                |                  | 19 | 14 | 5                                       | 0 | S. S. S. S. S. | 3.02963 |  |
|              |                                                                                                    |               |                         | เพิ่มวิชาเ<br>รหัสวิชา                             | รียน<br>ดอนเรียเ |    |    |                                         |   |                |         |  |
| 1            |                                                                                                    |               |                         | 040203111                                          | 1                |    |    |                                         |   |                |         |  |
|              |                                                                                                    |               |                         |                                                    |                  |    |    |                                         |   |                |         |  |
|              |                                                                                                    |               |                         |                                                    |                  |    |    |                                         |   |                |         |  |
|              |                                                                                                    |               |                         |                                                    |                  | ]  |    |                                         |   |                |         |  |
|              |                                                                                                    |               |                         |                                                    |                  | 1  |    |                                         |   |                |         |  |
|              |                                                                                                    |               |                         |                                                    | 1                | 1  |    |                                         |   |                |         |  |
|              |                                                                                                    |               |                         |                                                    | 1                |    |    |                                         |   |                | 1.25    |  |
| เลือก        | กวิธีชำระเงิน<br>◉ ไม่มีวิธีการ                                                                                                    | ช่าระเงิ      | นให้เลือก (ช่าระเงินแ   | ล้ว)                                               |                  |    |    | 11-11-11-11-11-11-11-11-11-11-11-11-11- |   |                |         |  |

<u>รูปที่ 1</u> หน้าจอการเพิ่มวิชาเรียน

 จากนั้นทำการป้อนรหัสวิชา และตอนเรียนที่ต้องการลงทะเบียนเพิ่ม ตัวอย่างเช่น รหัสวิชา 040203111 ตอน เรียนที่ 1 และกดปุ่ม Next จะปรากฏหน้าจอยืนยันการลงทะเบียนเพิ่มวิชาเรียนดัง รูปที่ 2

| รายกา                                                                                                    | รายการวิชาเรียนที่เพิ่ม                                                                                                    |     |                                                                      |      |    |     |                     |        |  |  |  |  |
|----------------------------------------------------------------------------------------------------|----------------------------------------------------------------------------------------------------|-----|----------------------------------------------------------------------|------|----|-----|---------------------|--------|--|--|--|--|
| ที่                                                                                                    | รหัสวิชา                                                                                                    | ตอน | รายวิชา                                                              | น.ก. | n. | ป.  | ป. ว. วัน-เวลาเรียน |        |  |  |  |  |
| 1                                                                                                    | 040203111                                                                                                    | 1   | ENGINEERING MATHEMATICS I                                            | 3    | 3  | 0   | 0 0 S 9:00-12:00    |        |  |  |  |  |
|                                                                                                    | 200122                                                                                                    | 0   |                                                                      |      |    |     |                     |        |  |  |  |  |
| จำนว<br>ลงทะ                                                                                                    | จำนวนหน่วยกิดที่จงทะเบียนแล้วในภาคการศึกษานี้ 19 หน่วยกิด<br>จงทะเบียนเพิ่ม 3 หน่วยกิด รวม 22 หน่วยกิด<br>ค่าบ่ารุงแจะค่าธรรมเนียมการศึกษา อัตราปกดิ จำนวน (บาท) ต้องชำระ (บาท) |     |                                                                      |      |    |     |                     |        |  |  |  |  |
| E                                                                                                    |                                                                                                    |     | รวม                                                                  |      |    |     |                     | 0      |  |  |  |  |
|                                                                                                    |                                                                                                    |     | <b>วิธีการชำระเงิน</b><br>ไม่มีวิธีการชำระเงินให้เถือก (ชำระเงินแล้ว | )    |    | 112 |                     |        |  |  |  |  |
| <mark>ทำเด็ตน</mark> : โปรดตรวจสอบความถูกต้องของข้อมูลและแก้ไขในกรณีที่ต้องการ ก่อนที่จะกลปุม Submit<br>หลังจากทึกลปุม Submit แล้วจะไม่สามารถแก้ไขข้อมูลได้อีก |                                                                                                    |     |                                                                      |      |    |     |                     |        |  |  |  |  |
| Ba                                                                                                    | ck                                                                                                    |     |                                                                      |      |    |     |                     | Submit |  |  |  |  |

<u>รูปที่ 2</u> หน้าจอแสดงการยืนยันการลงทะเบียนเพิ่มวิชาเรียน

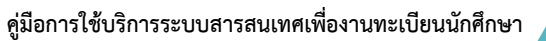

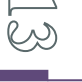

<u>กลับหน้าสารบัญ</u>

 ให้นักศึกษาทำการตรวจสอบรายละเอียดต่างๆว่าถูกต้องหรือไม่ ถ้าต้องการแก้ไขให้นักศึกษาคลิกที่ปุ่ม เพื่อย้อนกลับไปยังขั้นตอนในข้อ 2 อีกครั้งแต่ถ้านักศึกษาไม่ต้องการแก้ไขข้อมูลใดๆแล้ว ให้นักศึกษาคลิกที่ปุ่ม
 Submit เพื่อยืนยันการลงทะเบียนเพิ่มวิชาเรียน (เมื่อกดปุ่ม Submit แล้วจะไม่สามารถแก้ไขข้อมูลได้อีก)

5. ปรากฏหน้าจอแสดงการเพิ่มวิชาเรียนเสร็จเรียบร้อย ดังรูปที่ 3 นักศึกษาสามารถคลิกปุ่ม PrintReport เพื่อพิมพ์ ใบรายงานผลการเพิ่มวิชาเรียน หรือ คลิกที่ปุ่ม Check Result เพื่อตรวจสอบผลการเพิ่มวิชาเรียน

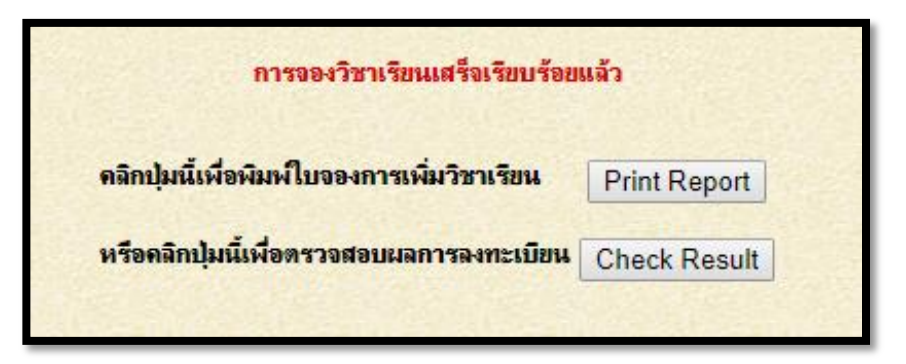

<u>รูปที่ 3</u> แสดงหน้าจอการเพิ่มวิชาเรียนเสร็จเรียบร้อย

#### <u>หมายเหตุ</u>

1. การเพิ่มวิชาเรียนไม่เสียค่าธรรมเนียมใดๆ ทั้งสิ้น

 นักศึกษาที่ขอเพิ่มวิชาเรียนหน่วยกิตรวมสูงกว่าที่กำหนดในระเบียบการศึกษาต้องได้รับอนุมัติจาก อาจารย์ผู้สอน/อาจารย์ที่ปรึกษา/คณบดีก่อนมาติดต่อที่กลุ่มงานทะเบียนและสถิตินักศึกษา อาคาร TGGS ชั้น 2

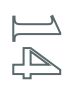

# ขั้นตอนการเปลี่ยนตอนวิชาเรียน

1. ทำตามขั้นตอนของการลงทะเบียนผ่าน Web ขั้นตอนที่ 1-4

 คลิกที่เมนู "เปลี่ยนตอนเรียน" จากนั้นจะปรากฏหน้าจอแสดงรายวิชาที่ได้ลงทะเบียน และส่วนที่จะให้ทำการ เปลี่ยนตอนเรียนของแต่ละรายวิชา ดังรูปที่ 1

| เลขเ<br>สาช | เลขประชำดัง 6201001600001 ซื่อ นายทดสอบไทดสอบไ (R)<br>สาขา ME ภาควิชาวิศวกรรมเครื่องกอและการบิน-อวกาศ คณะวิศวกรรมศาสตร์ |       |                                          |            |      |      |    |              |              |               |       |  |
|-------------|----------------------------------------------------------------------------------------------------|-------|------------------------------------------|------------|------|------|----|--------------|--------------|---------------|-------|--|
| สรุปร       | <u>กขวิชาที่ลงทะเบิ</u><br>ตะสวิชา                                                                                      | ioulu | กาดการศึกษาที่ <u>1/2562</u><br>สามาวิชา |            |      |      |    | 1            | -            | วัน-เวอาเซียน | doaux |  |
| 1           | 010013003                                                                                                    | 1     | COMPLITER AIDED ENG                      | INEERING ( | )    | и.п. | 0  | 1            | 0            | M 9:00-12:00  | D     |  |
| 2           | 010013017                                                                                                    | 1     | COMPLITER PROGRAMM                       | AING       |      | 3    | 2  | 1            | 0            | W 13:00-15:00 | P     |  |
| 3           | 010013121                                                                                                    | 4     |                                          |            |      |      | 3  | 0            | 0            | T 13:00-16:00 | P     |  |
| 4           | 040203111                                                                                                    | 1     | ENGINEERING MATHEM                       | ATICS I    |      | 3    | 3  | 0            | 0            | \$ 9:00-12:00 | P     |  |
| 5           | 040203112                                                                                                    | 1     | ENGINEERING MATHEM                       |            | 3    | 3    | 0  | 0            | T 9:00-12:00 | P             |       |  |
| 6           | 040313007                                                                                                    | 2     | PHYSICS II                               | 3          | 3    | 0    | 0  | F 9:00-12:00 | P            |               |       |  |
| 7           | 040313008                                                                                                    | 1     | PHYSICS LABORATORY II                    |            |      |      | 0  | 1            | 0            | H 8:00-10:00  | P     |  |
| 8           | 080103002                                                                                                    | 17    | ENGLISH II                               |            |      |      | 3  | 0            | 0            | M 13:00-16:00 | Р     |  |
| 9           | 080303502                                                                                                    | 1     | VOLLEYBALL                               |            |      |      | 0  | 1            | 0            | M 16:00-18:00 | Р     |  |
| 10          | 080303503                                                                                                    | 5     | BADMINTON                                | BADMINTON  |      |      |    |              | 0            | W 10:00-12:00 | Р     |  |
| 120         | Standard .                                                                                                    |       | รวมจำนวนหน่วยกิด                         | 2.2        | 8221 | 22   | 17 | 5            | 0            |               |       |  |
|             | เปลี่ยนตอนเรียน<br>รษัศวิชา ดอนเรียนไหม่                                                                                |       |                                          |            |      |      |    |              |              |               |       |  |
|             |                                                                                                    |       | 040203111                                | 1<br>      |      |      |    |              |              |               |       |  |

<u>รูปที่ 1</u> หน้าจอแสดงรายวิชาที่ลงทะเบียนและเปลี่ยนตอนเรียน

| ที่ร  | รหัสวิชา ตอนเดิม ตอนใหม่ รายวิชา |     |        |                           |   | n. | ป. | Э. | วัน-เวลาเรียนให |
|-------|----------------------------------|-----|--------|---------------------------|---|----|----|----|-----------------|
| 1 040 | 0203111                          | C 1 | 2      | ENGINEERING MATHEMATICS I | 3 | 3  | 0  | 0  | S 9:00-12:00    |
|       |                                  |     | รวมจำน | วนหน่วยกิต                | 3 | 3  | 0  | 0  |                 |
|       |                                  | 3   | 3      | 0                         | 0 |    |    |    |                 |

<u>รูปที่ 2</u> หน้าจอแสดงการยืนยันการเปลี่ยนตอนเรียน

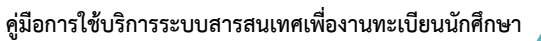

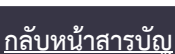

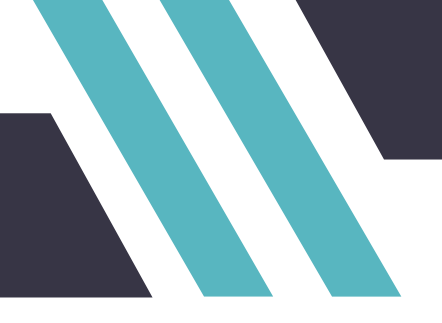

4. ให้นักศึกษาตรวจสอบความถูกต้อง ถ้าต้องการแก้ไขให้คลิกที่ปุ่ม **Back** เพื่อย้อนกลับไปแก้ไขข้อมูล และถ้า ตรวจสอบความถูกต้องเรียบร้อยแล้วให้คลิกที่ปุ่ม **Submit** เพื่อยืนยันการเปลี่ยนตอนเรียน (เมื่อกดปุ่ม Submit แล้วจะไม่สามารถแก้ไขข้อมูลได้อีก)

 จากนั้นจะปรากฏหน้าจอแสดงการตอบรับการเปลี่ยนตอนเรียน ดังรูปที่ 3 ซึ่งจากหน้าจอนี้ นักศึกษาสามารถคลิก ที่ปุ่ม Print Report เพื่อพิมพ์ใบรายงานการเปลี่ยนตอนวิชาเรียน หรือคลิกที่ปุ่ม Check Result เพื่อตรวจสอบผลการเปลี่ยนตอนวิชาเรียน

| เปลี่ยนตอนเรียนเรียบร้อยแล้ว                                  |              |
|---------------------------------------------------------------|--------------|
| ลิกปุ่มนี้เพื่อพิมพ์ใบรายงานการเปลี่ย <mark>น</mark> ตอนเรียน | Print Report |
| เรือคลิกปุ่มนี้เพื่อตรวจสอบผลการลงทะเบียน                     | Check Result |

<u>รูปที่ 3</u> แสดงหน้าจอการเปลี่ยนตอนวิชาเรียนเสร็จเรียบร้อยแล้ว

<u>หมายเหตุ</u> การเปลี่ยนตอนเรียนไม่เสียค่าธรรมเนียมใด ๆ ทั้งสิ้น

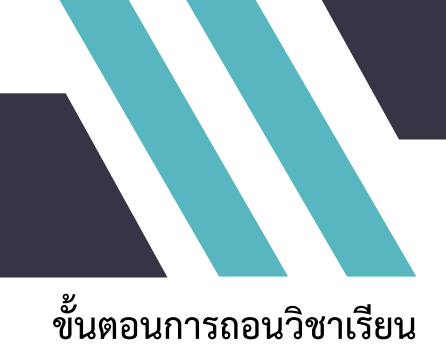

- 1. ทำตามขั้นตอนของการลงทะเบียนผ่าน Web ขั้นตอนที่ 1-4
- 2. คลิกที่เมนู "**ถอนวิชาเรียน**"จะปรากฏหน้าจอดังรูปที่ 1

| <b>เลขประจำตัว</b> 6201001600001 <b>ชื่อ</b> นายทดสอบไ ทดสอบไ (R)        |                                                                           |     |             |                           |             |    |    |               |              |               |           |
|--------------------------------------------------------------------------|---------------------------------------------------------------------------|-----|-------------|---------------------------|-------------|----|----|---------------|--------------|---------------|-----------|
| <b>สาขา</b> ME กาควิชาวิศวกรรมเครื่องกลและการบิน-อวกาศ คณะวิศวกรรมศาสตร์ |                                                                           |     |             |                           |             |    |    |               |              |               |           |
| สรุปา                                                                    | สรุปรายวิชาทีลงทะเบียนในภาคการศึกษาที่ 1/2562<br>ที่ รมัชวิชา ตอน รายวิชา |     |             |                           |             |    |    |               | 2            | วันเมวอวเลียน | donus     |
| 1                                                                        | 010013003                                                                 | 1   | COMPLITER   | IDED ENGINEER             | ING D       | 1  | 0  | 1             | 0            | M 9:00-12:00  | D         |
| 2                                                                        | 010013017                                                                 | 1   | COMPLITER   | 3                         | 2           | 1  | 0  | W 13:00-15:00 | P            |               |           |
| 3                                                                        | 010013121                                                                 | 4   | ENGINEERING | 3 MECHANICS               |             | 3  | 3  | 0             | 0            | T 13:00-16:00 | P         |
| 4                                                                        | 040203111                                                                 | 1   | ENGINEERING |                           |             |    |    |               |              | \$ 9:00-12:00 | P         |
| 5                                                                        | 040203112                                                                 | 1   | ENGINEERING | 1                         | 3           | 3  | 0  | 0             | T 9:00-12:00 | P             |           |
| 6                                                                        | 040313007                                                                 | 2   | PHYSICS II  | PHYSICS II                |             |    |    |               |              | F 9:00-12:00  | P         |
| 7                                                                        | 040313008                                                                 | 1   | PHYSICS LAB | 1                         | 0           | 1  | 0  | H 8:00-10:00  | P            |               |           |
| 8                                                                        | 080103002                                                                 | 17  | ENGLISH II  |                           | San Barris  | 3  | 3  | 0             | 0            | M 13:00-16:00 | P         |
| 9                                                                        | 080303502                                                                 | 1   | VOLLEYBALL  | A CONTRACTOR OF THE OWNER | Charles and | 1  | 0  | 1             | 0            | M 16:00-18:00 | Р         |
| 10                                                                       | 080303503                                                                 | 5   | BADMINTON   | A SHARE A MER             | La Start    | 1  | 0  | 1             | 0            | W 10:00-12:00 | P         |
|                                                                          | Sold State                                                                |     | รวมจำนวนหน่ | ายกิด                     |             | 22 | 17 | 5             | 0            | A STATISTICS  | 1.5.0.2.1 |
| 3                                                                        |                                                                           | 0.8 |             | กลบวิชา                   | เรียบ       |    |    |               |              |               |           |
|                                                                          |                                                                           |     |             |                           |             |    |    |               |              |               |           |
| 122                                                                      |                                                                           |     |             | รหัสวิชา                  | ตอนเรียน    |    |    |               |              |               | 21133     |
|                                                                          |                                                                           |     |             | 040203111                 | 2           |    |    |               |              |               |           |
| 100                                                                      |                                                                           |     |             |                           |             |    |    |               |              |               | AL SAL    |
|                                                                          |                                                                           |     |             |                           |             |    |    |               |              |               | NS STA    |
| in a                                                                     |                                                                           |     |             |                           |             |    |    |               |              |               |           |
| 1                                                                        |                                                                           |     |             |                           |             | 12 |    |               |              |               | E SE      |
|                                                                          |                                                                           |     |             |                           |             |    |    |               |              |               |           |
| 1                                                                        |                                                                           |     |             |                           |             | 1  |    |               |              |               | 100 10    |
| 1.5                                                                      |                                                                           |     |             | L                         |             |    |    |               |              |               |           |
|                                                                          | Next                                                                      |     |             |                           |             |    |    |               |              |               |           |
| 14                                                                       |                                                                           |     |             |                           |             |    |    |               |              |               |           |

<u>รูปที่ 1</u> หน้าจอการถอนวิชาเรียน

3. จากนั้นทำการป้อน รหัสวิชา และตอนเรียนที่ต้องการถอน ตัวอย่างเช่น รหัสวิชา 040203111 ตอนเรียนที่ 2

จากนั้นกดปุ่ม **Next** จะปรากฏหน้าจอยืนยันการถอนวิชาเรียนดังรูปที่ 2

| <b>เลขประจำตัว</b> 6201001600001 <b>ชื่อ</b> นายทดสอบไทลสอบไ (R)<br>ส <b>าขา</b> ME ภาควิชาวิศวกรรมเครื่องกลและการบิน-อวกาศ คณะวิศวกรรมศาสตร์<br>รวมการวิจารรีพบที่คลม |                                                                       |                                             |                                                                                                    |                                   |             |       |              |               |  |
|----------------------------------------------------------------------------------------------------|-----------------------------------------------------------------------|---------------------------------------------|----------------------------------------------------------------------------------------------------|-----------------------------------|-------------|-------|--------------|---------------|--|
| ที่                                                                                                    | รหัสวิชา                                                              | ตอน                                         | รายวิชา                                                                                                    | น.ก.                              | n.          | ป.    | 7.           | วัน-เวลาเรียน |  |
| 1                                                                                                    | 040203111                                                             | ENGINEERING MATHEMATICS I                   | 3                                                                                                    | 3                                 | 0           | 0     | S 9:00-12:00 |               |  |
|                                                                                                    |                                                                       |                                             | รวมจำนวนหน่วยกิต                                                                                                    | 3                                 | 3           | 0     | 0            |               |  |
| จำนว<br>ถอนวี                                                                                                    | านหน่วยกิดที่ <b>ลงทะเ</b><br>วิชาเรียน 3 หน<br><mark>ตำเตีอ</mark> : | เบียนแล้<br>ไวยกิด<br><mark>แ</mark> : โปรเ | <mark>งในภาคการศึกษานี้ 22 หน่วยกิด<br/>ดงเหลือ 19 หน่วยกิด<br/>เดรวจสอบความถูกต้องของข้อมูลและแก้ไขในกรณี<br/>หลังจากทึกคปุ่ม Submit แล้วจะไม่สามารถแก้</mark> | ที่ต้องการ ก่อง<br>ไขข้อมุลได้อีก | เทื่จะ<br>เ | กตปุ่ | н Si         | ıbmit         |  |
| Bad                                                                                                    | ck                                                                    |                                             |                                                                                                    |                                   |             |       |              | Submit        |  |

<u>รูปที่ 2</u> หน้าจอแสดงการยืนยันการถอนวิชาเรียน

<u>กลับหน้าสารบัญ</u>

คู่มือการใช้บริการระบบสารสนเทศเพื่องานทะเบียนนักศึกษา

4. ให้นักศึกษาตรวจสอบความถูกต้อง ถ้าต้องการแก้ไขให้คลิกที่ปุ่ม **Back** เพื่อย้อนกลับไปแก้ไขและถ้าตรวจสอบ ความถูก ต้องเรียบร้อย แล้วให้ คลิกที่ปุ่ม **Submit** เพื่อยืนยันการถอนวิชาเรียน (เมื่อกดปุ่ม Submit แล้ว จะไม่สามารถแก้ไขข้อมูลได้อีก)
5. จากนั้นจะปรากฏหน้าจอแสดงการตอบรับการถอนวิชาเรียน ดังรูปที่ 3 ซึ่งจากหน้าจอนี้ นักศึกษาสามารถคลิกที่

ปุ่ม Print Report เพื่อพิมพ์ใบรายงานการถอนวิชาเรียน หรือคลิกที่ปุ่ม Check Result เพื่อตรวจสอบผลการถอนวิชาเรียน

| ถอนวิชาเรียนเรียบร้อยแล้ว                    |              |
|----------------------------------------------|--------------|
| าลิกปุ่มนี้เพื่อพิมพ์ใบรายงานการถอนวิชาเรียน | Print Report |
| เรือคลิกปุ่มนี้เพื่อตรวจสอบผลการลงทะเบียน    | Check Result |

<u>รูปที่ 3</u> แสดงหน้าจอการถอนวิชาเรียนเสร็จเรียบร้อย

#### <u>หมายเหตุ</u>

1. การถอนวิชาเรียนไม่เสียค่าธรรมเนียมใดๆทั้งสิ้น

 นักศึกษาที่ขอถอนวิชาเรียนเหลือหน่วยกิตรวมต่ำกว่าที่กำหนดในระเบียบการศึกษา ต้องได้รับอนุมัติจาก อาจารย์ผู้สอน/อาจารย์ที่ปรึกษา/คณบดี ก่อนมาติดต่อกลุ่มงานทะเบียนและสถิตินักศึกษา อาคาร TGGS ชั้น 2

# ขั้นตอนการตรวจสอบผลการลงทะเบียน

1. ทำตามขั้นตอนของการลงทะเบียนผ่าน web ขั้นตอนที่ 1-4

 คลิกที่เมนู "ผลลงทะเบียน"จะปรากฏหน้าจอ ดังรูปที่ 1 ซึ่งจะแสดงรายละเอียดของผลการลงทะเบียนในภาค การศึกษาปัจจุบันและประวัติการลงทะเบียน

| เลขประจำดัว 6201001600001 ซื่อ นายทดสอบไทดสอบไ (R)<br>สาขา ME กาควิชาวิศวกรรมเครื่องกลและการบิน-อวกาศ คณะวิศวกรรมศาสตร์<br>สรุปรายวิชาที่ลงทะเบียนของภาลการศึกษา 1/2562 ▼                                                                                                    |          |     |        |               |                       |                      |      |    |    |     |      |           |       |   |
|----------------------------------------------------------------------------------------------------|----------|-----|--------|---------------|-----------------------|----------------------|------|----|----|-----|------|-----------|-------|---|
| กาพการพกษาก 1/2002<br>ที่ รหัสวิชา ตอน ราชวิชา น.ก.ท.ป.โ.ววัน-เวเ                                                                                                    |          |     |        |               |                       |                      |      |    |    |     |      | drauer    |       |   |
| 1                                                                                                    | 0100130  | 13  | 1      | COMPLITER AID |                       |                      |      |    |    | 0   | MQ   | 00-12:00  | )     | D |
| 2                                                                                                    | 0100130  | 17  | 1      | COMPUTER PRO  | GRAMM                 | ING                  | 3    | 2  | 1  | 0   | W 1  | P         |       |   |
| 3                                                                                                    | 0100131  | 21  | 4      | ENGINEERING M | ECHANI                | CS                   | 3    | 3  | 0  | 0   | T 13 | 3:00-16:0 | P     |   |
| 4                                                                                                    | 0402031  | 12  | 1      | ENGINEERING M | ATHEMA                | ATICS II             | 3    | 3  | 0  | 0   | T 9: | 00-12:00  |       | P |
| 5                                                                                                    | 0403130  | 07  | 2      | PHYSICS II    |                       | Sandan Antonia and   | 3    | 3  | 0  | 0   | F 9: | 00-12:00  |       | P |
| 6                                                                                                    | 0403130  | 08  | 1      | PHYSICS LABOR | PHYSICS LABORATORY II |                      |      |    |    | 0   | H 8  | 00-10:00  | Р     |   |
| 7                                                                                                    | 0801030  | 02  | 17     | ENGLISH II    | ENGLISH II            |                      |      |    |    | 0   | M 1  | 3:00-16:0 | P     |   |
| 8                                                                                                    | 0803035  | 02  | 1      | VOLLEYBALL    | 911223                | a share wat          | 1    | 0  | 1  | 0   | M 1  | 6:00-18:0 | P     |   |
| 9                                                                                                    | 0803035  | 03  | 5      | BADMINTON     | 1997                  | Service Provide Date | 1    | 0  | 1  | 0   | W 1  | 0:00-12:0 | P     |   |
|                                                                                                    |          | 1   | 1.00   | รวมงำนวนหน่วย | มกิต                  |                      | 19   | 14 | 5  | 0   |      | 200       |       |   |
|                                                                                                    |          | -   |        |               |                       |                      |      |    |    |     |      |           |       |   |
|                                                                                                    | ดร์งที่  | Dan |        | วันที่        | ประเภท                | วิชา                 | -    |    | Т  | গায | ทนะ  | ใบเสร็จ   | T     |   |
| 1/                                                                                                    | 2562 - 2 | 1   | 8 ມີ.ຍ | . 256215:52u. | WT                    | 040203111            | 22.8 |    | 24 | P   | Y    | 1         | Check |   |
| หมัยช่อประเภทการฉงทะเบียน         NR = ๑งกะเบียนนักศึกษาใหม่         NR = ๑งกะเบียนนักศึกษาใหม่         NR = ๑งกะเบียนนักศึกษาใหม่         NR = ๑งกะเบียนนักศึกษาใหม่         NR = ๑งกะเบียนนักศึกษาใหม่         NR = ๑งกะเบียนนักศึกษาใหม่         NR = ๑งกะเบียนนักศึกษาใหม่         NR = ๑งกะเบียนส่าช้า           AD = เพิ่มร้อาเรียน         CH = แปรียนลอนเรียน         WT = กอนร้อาเรียน         WT = กอนร้อาเรียน           PP = รักษาสภาพปริญญานิพนธ์         PPL = รักษาสภาพปริญญานิพนธ์ล่าช้า         PT = รักษาสภาพวิทยานิพนธ์         PT = รักษาสภาพวิทยานิพนธ์           PTL = รักษาสภาพบิทยานิพนธ์         PPL = รักษาสภาพมาหิก         PRL = รักษาสภาพอาพัก         PRL = รักษาสภาพอาพัก           RE = จักษาสภาพบักยิกษา         re = รักษาสภาพอาพัก         PRL = รักษาสภาพอาพัก         PRL = รักษาสภาพอาพัก           RE = จักษาสภาพบักยิกษา         re = รักษาสภาพอาพัก         PRL = รักษาสภาพอาพัก         PRL = รักษาสภาพอาพัก           RE = จักษาสภาพบักยานิพนธ์รัยช้า         PR = รักษาสภาพอาพัก         PRL = รักษาสภาพอาพัก         R = บกเลิก (ดีแจ๊น)           R = ไม่สำเร็อ (ชาะะเงินไม่ม่าน)         W = ยังไม่สำเร็อ (รอชาระเงิน)         R = บกเลิก (ดีแจ๊น)         Z = สำเร็อ (ชาระเงินแล้ว)           รพัชย่องสามาทางควารพิมพ์ใบเสร็อ         N = ยังไม่ส่วง        P = ตำเร็อ (ชาระเงินแล้ว)           N = ยังไม่หัมท์         Y = เพิมพ์แล้ว         Y = เพิมพ์แล้ว |          |     |        |               |                       |                      |      |    |    |     |      |           |       |   |

<u>รูปที่ 1</u> หน้าจอแสดงผลการลงทะเบียน

3. ประวัติการลงทะเบียน สามารถคลิกปุ่ม **Check** ซึ่งจะอยู่ด้านหลังของการลงทะเบียนแต่ละครั้ง เพื่อแสดง รายละเอียดของการลงทะเบียนครั้งนั้นๆ ได้

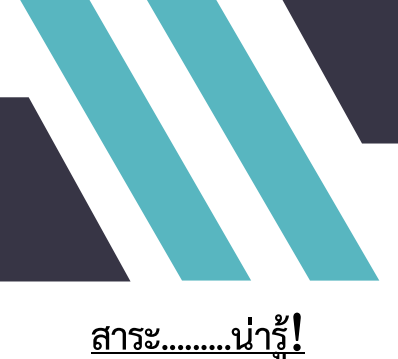

#### <u>ดาวน์โหลดคำร้องต่าง ๆ</u>

http://acdserv.kmutnb.ac.th/downloads-for-students

#### <u>ปฏิทินการศึกษา</u>

http://acdserv.kmutnb.ac.th/academic-calendar

#### การทำบัตรประจำตัวนักศึกษา

- 1. เขียนคำร้องขอทำบัตรประจำตัวนักศึกษา
- 2. ยื่นคำร้องขอทำบัตรประจำตัวนักศึกษาที่กลุ่มงานทะเบียนฯ เพื่อตรวจสอบ
- 3. ชำระเงินค่าทำบัตรประจำตัวนักศึกษา จำนวน 200 บาท ที่กลุ่มงานการเงิน
- 4. ติดต่อธนาคารกรุงเทพเพื่อออกบัตรใหม่ (เอกสารประกอบ เป็นไปตามเงื่อนไขของธนาคาร)

#### การลาพักการศึกษา

#### นักศึกษาต้องการลาพักการศึกษาทำอย่างไร ?

<u>คำตอบ</u> เขียนคำร้องขอลาพักการศึกษาให้อาจารย์ที่ปรึกษา หัวหน้าภาค คณบดีลงนามอนุมัติ และนำคำร้องมา ้ส่งที่กลุ่มงานทะเบียนฯ เพื่อดำเนินการลงทะเบียนรักษาสภาพลาพัก และชำระเงินค่ารักษาสภาพลาพักซึ่งต้องดำเนินการ ให้เสร็จภายใน 15 วัน นับจากวันเปิดภาคการศึกษา มิฉะนั้น จะพ้นสภาพการเป็นนักศึกษา <u>กรณีชำระเงิน</u> <u>ค่าลงทะเบียนแล้ว</u> ทำคำร้องลาพักการศึกษา ผ่านตามขั้นตอนข้างต้น มายื่นที่กลุ่มงานทะเบียนา ไม่ต้องชำระเงิน เพิ่มเติม

#### นักศึกษาถูกสั่งพักการศึกษาต้องทำอย่างไร ?

<u>คำตอบ</u> นำคำสั่งพักการศึกษามาติดต่อกลุ่มงานทะเบียนฯ เพื่อดำเนินการลงทะเบียนและชำระเงินค่ารักษา สภาพนักศึกษา

#### นักศึกษาขอกลับเข้าศึกษาต้องทำอย่างไร ?

<u>คำตอบ</u> นักศึกษาที่ลาพักการศึกษา หรือถูกสั่งพักการศึกษา เมื่อครบกำหนดระยะเวลาแล้วต้องเขียนคำร้องขอ กลับเข้าศึกษาก่อนกำหนดวันลงทะเบียนของมหาวิทยาลัย ให้อาจารย์ที่ปรึกษา หัวหน้าภาค คณบดี ลงนามอนุมัติ และ นำคำร้องมาที่กลุ่มงานทะเบียนๆ เพื่อดำเนินการลงทะเบียนต่อไป

#### <u>การลงทะเบียนวิชาเรียน</u>

#### นักศึกษาลงทะเบียนต่ำสุด / สูงสุด ได้กี่หน่วยกิต ?

| <u>ภาคปกติ</u>        | 12-24 หน่วยกิต                                                      | <u>ภาคฤดูร้อน</u> ไม่เกิน 6 หน่วยกิต                                                                                          |
|-----------------------|---------------------------------------------------------------------|----------------------------------------------------------------------------------------------------|
| <u>ภาคปกติ</u> (เช้า) | 9-22 หน่วยกิต                                                       | กาคกดร้อน ไบ่เกิน 6 หม่ายกิต                                                                                                  |
| (บ่าย)                | 6-18 หน่วยกิต ∫                                                     |                                                                                                    |
| <u>ภาคปกติ</u>        | *3-15 หน่วยกิต                                                      | <u>ภาคฤดูร้อน</u> ไม่เกิน 6 หน่วยกิต                                                                                          |
|                       | <u>ภาคปกติ</u><br><u>ภาคปกติ</u> (เช้า)<br>(บ่าย)<br><u>ภาคปกติ</u> | <u>ภาคปกติ</u> 12-24 หน่วยกิต<br><u>ภาคปกติ</u> (เช้า) 9-22 หน่วยกิต<br>(บ่าย) 6-18 หน่วยกิต<br><u>ภาคปกติ</u> *3-15 หน่วยกิต |

\* ข้อบังคับบัณฑิตศึกษา พ.ศ. 2552 นักศึกษาเลขประจำตัว 52 เป็นต้นไป

#### นักศึกษาที่มีสภาพวิทยาทัณฑ์ ลงทะเบียนได้สูงสุดกี่หน่วยกิต ?

#### <u>คำตอบ</u>

- ระดับปริญญาตรี ลงทะเบียนได้ไม่เกิน 3 ใน 4 ของหน่วยกิตรวมในภาคเรียนถัดไป
- ระดับ ปวช.ลงทะเบียนได้ไม่เกิน 2 ใน 3 ของหน่วยกิตรวมในภาคเรียนถัดไป

<u>ตัวอย่าง</u>หน่วยกิตรวมของภาคถัดไป 22 หน่วยกิต 3 ใน 4 ของ 22 หน่วยกิต คือ 16 หน่วยกิต เป็นต้น กรณีนักศึกษาต้องการลงทะเบียนเกินหน่วยกิตของวิทยาทัณฑ์ แต่ไม่เกินระเบียบของนักศึกษาสภาพปกติ ให้ เขียนคำร้องโดยผ่านความเห็นชอบของอาจารย์ที่ปรึกษา หัวหน้าภาค คณบดีลงนามอนุมัติ และนำคำร้องมาติดต่อที่ กลุ่มงานทะเบียนฯเพื่อดำเนินการลงทะเบียนต่อไป

#### นักศึกษาลงทะเบียนต่ำกว่าเกณฑ์ / สูงกว่าเกณฑ์ต้องทำอย่างไร ?

<u>คำตอบ</u> เขียนคำร้องให้อาจารย์ที่ปรึกษา หัวหน้าภาค คณบดีลงนามอนุมัติ และนำคำร้องมาติดต่อที่กลุ่มงาน ทะเบียนฯ เพื่อดำเนินการลงทะเบียนต่อไป

กลับหน้าสารบัญ

คู่มือการใช้บริการระบบสารสนเทศเพื่องานทะเบียนนักศึกษา

#### นักศึกษาลงทะเบียนล่าช้ากรณีพิเศษทำอย่างไร?

<u>คำตอบ</u> เขียนคำร้องทั่วไปให้อาจารย์ที่ปรึกษา หัวหน้าภาค คณบดีลงนาม งานบริการ วิชาการของคณะ/ วิทยาลัยส่งคำร้องมาที่กลุ่มงานทะเบียนฯ เพื่อเสนอมหาวิทยาลัย อนุมัติต่อไป (แนบเอกสารหนังสือรับรองจาก ผู้ปกครอง / แนบรายวิชาที่จะลงทะเบียน โดยมีลายเซ็น อ.ผู้สอนกำกับทุกวิชา พร้อมระบุวันที่พร้อมชำระเงิน และ ต้องลงทะเบียนพร้อมชำระเงินก่อนสอบกลางภาค / ก่อนสอบปลายภาคแล้วแต่กรณี) นักศึกษาต้องมาดำเนินการ ติดต่อขอลงทะเบียน วิชาเรียนที่กลุ่มงานทะเบียนฯ ด้วยตนเอง ภายในวันที่นักศึกษาเขียนระบุในคำร้อง หรือไม่เกิน 1 เดือนนับจากวันที่ได้รับการอนุมัติ

#### ้นักศึกษาลงเพิ่มวิชาเรียน/เปลี่ยนตอนวิชาเรียนล่าช้ากว่ากำหนดเวลาตามปฏิทินการศึกษาทำอย่างไร ?

<u>คำตอบ</u>

#### - <u>ช่วงก่อนสอบปลายภาคเรียน</u>

เขียนคำร้องทั่วไปให้อาจารย์ที่ปรึกษา หัวหน้าสาขา/หัวหน้าภาค คณบดีลงนาม พร้อมระบุเหตุผล แนบใบ เพิ่ม/เปลี่ยนตอนวิชาเรียนที่มีการลงนามในแบบฟอร์มครบถ้วน มาส่งมอบที่งานบริการวิชาการของคณะ/วิทยาลัย และงานบริการวิชาการของคณะ/วิทยาลัยส่งคำร้องมาที่กลุ่มงานทะเบียนฯ นักศึกษาต้องมาดำเนินการติดต่อขอ ลงทะเบียนเพิ่ม/เปลี่ยนตอนวิชาเรียนที่กลุ่มงานทะเบียนฯ ด้วยตนเอง

#### - <u>ตั้งแต่วันแรกของการสอบปลายภาคเรียน</u>

เขียนคำร้องทั่วไปให้อาจารย์ที่ปรึกษา หัวหน้าสาขา/หัวหน้าภาค คณบดีลงนาม พร้อมระบุเหตุผล แนบใบ เพิ่ม/เปลี่ยนตอนวิชาเรียนที่มีการลงนามในแบบฟอร์มครบถ้วน มาส่งมอบที่งานบริการวิชาการของคณะ/วิทยาลัย และงานบริการวิชาการของคณะ/วิทยาลัยส่งคำร้องมาที่กลุ่มงานทะเบียนๆ <u>เพื่อเสนอมหาวิทยาลัยอนุมัติต่อไป</u> นักศึกษาต้องมาดำเนินการติดต่อขอลงทะเบียนเพิ่ม/เปลี่ยนตอนวิชาเรียนที่กลุ่มงานทะเบียนๆ ด้วยตนเอง

#### นักศึกษาถอนวิชาเรียนล่าช้ากรณีพิเศษ (ติด W) ทำอย่างไร ?

#### <u>คำตอบ</u>

- <u>ช่วงก่อนสอบปลายภาคเรียน</u>

นำใบถอนวิชาเรียนที่มีการลงนามในแบบฟอร์มครบถ้วน มาส่งมอบที่งานบริการวิชาการของคณะ/วิทยาลัย และงานบริการวิชาการของคณะ/วิทยาลัยรวบรวมใบถอนวิชาเรียนทำบันทึกเสนอรองคณบดีฝ่ายวิชาการอนุมัติและ แจ้งกลุ่มงานทะเบียนๆ ดำเนินการ (นักศึกษาต้องไม่เข้าสอบวิชาที่จะถอน และเกรดจะเป็น W)

#### - <u>ตั้งแต่วันแรกของการสอบปลายภาคเรียน</u>

เขียนคำร้องทั่วไปให้อาจารย์ที่ปรึกษา หัวหน้าสาขา/หัวหน้าภาค คณบดีลงนาม พร้อมระบุเหตุผล แนบใบถอน วิชาเรียนที่มีการลงนามในแบบฟอร์มครบถ้วน มาส่งมอบที่งานบริการวิชาการของคณะ/วิทยาลัย และงานบริการ วิชาการของคณะ/วิทยาลัยส่งคำร้องมาที่กลุ่มงานทะเบียนฯ **เพื่อเสนอมหาวิทยาลัยอนุมัติต่อไป** (นักศึกษาต้องไม่ เข้าสอบวิชาที่จะถอน และเกรดจะเป็น W)

#### นักศึกษาถอนวิชาเรียนผิดพลาด และต้องการนำวิชานั้นกลับมาใหม่ต้องทำอย่างไร ?

<u>คำตอบ</u> เขียนคำร้องขอเพิ่มวิชาเรียนล่าช้า ให้อาจารย์ที่ปรึกษา หัวหน้าภาค คณบดีลงนาม งานบริการวิชาการของคณะ / วิทยาลัยส่งคำร้องมาที่กลุ่มงานทะเบียนฯ เพื่อเสนอมหาวิทยาลัยอนุมัติต่อไป (แนบ เอกสารใบเพิ่มที่มีการลงนามในแบบฟอร์มครบถ้วนแล้วมาด้วย) นักศึกษาต้องมาดำเนินการติดต่อขอเพิ่มวิชาเรียน ภายใน 2 สัปดาห์

#### นักศึกษาถอนวิชาเรียนล่าช้าติด W หรือลาพักการศึกษา มีสิทธิ์ได้เกียรตินิยมหรือไม่ ?

<u>คำตอบ</u> มีสิทธิ์ได้เกียรตินิยมแต่ต้องสำเร็จการศึกษาในภาคการศึกษาปกติ และมีระยะเวลาการศึกษาไม่เกินที่ กำหนดไว้ในหลักสูตร เช่น หลักสูตร 4 ปี ต้องจบภายใน 4 ปี และต้องมีคุณสมบัติครบถ้วนตามหลักเกณฑ์ที่จะได้ เกียรตินิยมด้วย

#### นักศึกษายังมีรายวิชาธรรมดาเหลืออยู่ต้องรักษาสภาพ Project หรือไม่ ?

<u>คำตอบ</u> ไม่ต้องคงรักษาสภาพ Project นักศึกษาต้องลงทะเบียนเรียนรายวิชาธรรมดา ให้ครบถ้วนตาม หลักสูตรก่อน และภาคเรียนใดที่เหลือแต่การทำ Project อย่างเดียว จึงรักษาสภาพ Project

#### นักศึกษาต้องรักษาสภาพ Project ในภาคฤดูร้อนหรือไม่ ?

<u>คำตอบ</u> นักศึกษาไม่สำเร็จการศึกษาในภาคฤดูร้อนไม่ต้องรักษาสภาพ Project

#### ้วันสุดท้ายของการลงทะเบียน / การเพิ่มวิชาเรียน /การเปลี่ยนตอนวิชาเรียน /การถอนวิชาเรียนคือวันไหน ?

<u>คำตอบ</u> นักศึกษาตรวจสอบจากปฏิทินการศึกษาของทุกภาคเรียนจะกำหนด วันสุดท้ายของการลงทะเบียน / การเพิ่มวิชาเรียน / เปลี่ยนตอนวิชาเรียน / การถอนวิชาเรียนไว้ กรณีนักศึกษาไม่ลงทะเบียนภายใน 15 วันนับจาก เปิดภาคเรียนจะต้อง พ้นสภาพการเป็นนักศึกษา

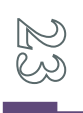

#### ค่าปรับการลงทะเบียนล่าช้าคิดอย่างไร ?

<u>คำตอบ</u>

- ระดับ ปวช. และระดับปริญญาตรี ค่าปรับสัปดาห์ละ 200 บาท แต่ไม่เกิน 800 บาท
- ระดับบัณฑิตศึกษา ค่าปรับ

สัปดาห์ที่ 1 200 บาท สัปดาห์ที่ 2 400 บาท

# นักศึกษาตกค้าง แต่ยังมีรายวิชาที่ต้องลงทะเบียนให้ครบตามโครงสร้างของหลักสูตร ต้องชำระเงินค่าลงทะเบียน แบบเหมาจ่ายเท่าใด ?

<u>คำตอบ</u>

 ระดับ ปวช. ค่าบำรุงการศึกษาภาคการศึกษาละ 5,000/10,000 บาท แล้วแต่หลักสูตร ตามระเบียบมหาวิทยาลัยเทคโนโลยีพระจอมเกล้าพระนครเหนือว่าด้วยการ จัดเก็บเงินค่าธรรมเนียมและค่าบำรุง การศึกษา หลักสูตรประกาศนียบัตรวิชาชีพ โรงเรียนเตรียมวิศวกรรมศาสตร์ไทย-เยอรมัน พ.ศ. 2553

 ระดับปริญญาตรี ค่าบำรุงการศึกษาภาคการศึกษาละ 5,000/6,000/8,000/10,000/
 20,000/27,000 บาท แล้วแต่หลักสูตร ตามระเบียบมหาวิทยาลัยเทคโนโลยีพระจอมเกล้าพระนครเหนือ ว่าด้วยการ จัดเก็บเงินค่าธรรมเนียมและค่าบำรุงการศึกษา หลักสูตรประกาศนียบัตรวิชาชีพ และปริญญาตรี พ.ศ. 2552

#### <u>การโอนวิชาเรียน</u>

#### นักศึกษาโอนวิชาเรียนมีสิทธิได้เกียรตินิยมหรือไม่ ?

<u>คำตอบ</u> ไม่มีสิทธิได้เกียรตินิยม

#### นักศึกษาต้องการโอนวิชาเรียนต้องดำเนินการในช่วงใด และดำเนินการอย่างไร ?

<u>คำตอบ</u> เขียนคำร้องขอโอนวิชาเรียนให้อาจารย์ที่ปรึกษา หัวหน้าภาค และคณบดี ลงนามอนุมัติ ภายใน 15 วัน นับจากวันเปิดภาคการศึกษา (แนบผลการเรียนที่ต้องการ โอนมาด้วย) และนำคำร้องมาส่งที่กลุ่มงานทะเบียนฯ เพื่อคำนวณเงินค่าโอนวิชาเรียน และนักศึกษาชำระเงินค่าโอนรายวิชาที่งานการเงิน ส่วนระดับบัณฑิตศึกษา ดำเนินการ ผ่านบัณฑิตวิทยาลัย

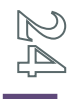

#### รายวิชาที่โอนได้นำมาคิดเกรดให้หรือไม่ ?

<u>คำตอบ</u> ไม่นำมาคิดเกรด แต่นับหน่วยกิตรายวิชาที่โอนเป็นหน่วยกิตสะสม เพื่อให้ครบตามหลักสูตร - ปวช. วิชาที่โอนต้องได้เกรดไม่ต่ำกว่า C มีสิทธิ์โอนได้ ไม่เกิน 1 ใน 3 ของจำนวน หน่วยกิตรวมตลอดหลักสูตร และผลการศึกษาต้องมีอายุ ไม่เกิน 3 ปี นับจากวันสิ้นสุดของภาคการศึกษาของรายวิชา ที่ขอเทียบโอน

- ระดับปริญญาตรี วิชาที่โอนต้องได้เกรดไม่ต่ำกว่า C มีสิทธิ์โอนได้ไม่เกิน 3 ใน 4 ของ หน่วยกิต รวมตลอดหลักสูตร และผลการศึกษาต้องมีอายุไม่เกิน 8 ปีการศึกษา

 บัณฑิตศึกษา วิชาที่โอนต้องได้แต้มระดับคะแนนไม่ต่ำกว่า B และได้ศึกษา มาแล้วไม่เกิน 5 ปี การศึกษานับจากปีการศึกษาที่ลงทะเบียนเรียนรายวิชานั้น

 รายวิชาที่ศึกษาในมหาวิทยาลัยหรือต่างมหาวิทยาลัยเทียบโอนได้ไม่เกิน 1 ใน 3 ของจำนวนหน่วยกิต ของรายวิชาทั้งหมดในหลักสูตรของมหาวิทยาลัย ทั้งนี้ไม่นับรวมรายวิชาวิทยานิพนธ์ / สารนิพนธ์

#### <u>การวัดผลการศึกษาและสภาพการศึกษา</u>

#### นักศึกษาคิดคำนวณค่าระดับคะแนนเฉลี่ยได้อย่างไร ?

<u>คำตอบ</u>

 ให้คูณหน่วยกิตด้วยแต้มของค่าระดับคะแนนเป็นรายวิชาแล้วรวมเข้าด้วยกัน หารด้วยจำนวน หน่วยกิตรวมทุกวิชา ให้มีทศนิยม 2 ตำแหน่ง ไม่ปัดเศษ วิชาใดที่นักศึกษาเรียนซ้ำหรือเรียนแทนให้นำหน่วยทิตของ วิชานั้นไปคิดด้วยทุกครั้ง

2. ค่าระดับคะแนนเฉลี่ยมี 2 ประเภท ดังนี้

2.1 ค่าระดับคะแนนเฉลี่ยประจำภาคการศึกษาคือค่าระดับคะแนนเฉลี่ย ที่คิดจากผล การศึกษาของนักศึกษาในแต่ละภาคการศึกษา

2.2 ค่าระดับคะแนนเฉลี่ยสะสม คือ ค่าระดับคะแนนเฉลี่ยที่คิดจากผลการศึกษาของ นักศึกษาตั้งแต่เริ่มเข้าศึกษาจนถึงภาคการศึกษาที่กำลังคิดค่าระดับคะแนน

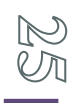

#### นักศึกษาติด F ต้องแก้ F หรือไม่ ?

<u>คำตอบ</u> รายวิชาที่ติด F ต้องเรียนซ้ำวิชานั้น โดยเฉพาะวิชาแกน วิชาบังคับ แต่ถ้าวิชาที่ F เป็นวิชาเลือกเสรี หรือวิชาชีพเลือก หรือประเภทวิชาเลือกอื่นๆ สามารถเขียนคำร้องขออนุมัติใช้วิชาเลือกในหมวดเดียวกันแทนได้ แต่ ต้องทำคำร้องให้คณะอนุมัติก่อนที่จะลงทะเบียนวิชานั้น

#### การเทียบแทนวิชาเรียนต้องทำอย่างไร ?

<u>คำตอบ</u> กรณีที่นักศึกษาเคยสอบตก F หรือภาควิชาไม่เปิดสอนวิชาเดิมแล้ว นักศึกษาต้องเขียนคำร้องเทียบ แทนวิชาเรียนให้อาจารย์ที่ปรึกษา หัวหน้าภาค คณบดี ลงนามอนุมัติก่อนที่จะลงทะเบียนวิชานั้น นำคำร้องมาที่ กลุ่มงานทะเบียนฯ เพื่อดำเนินการลงทะเบียนต่อไป

#### นักศึกษาสภาพวิทยาทัณฑ์คืออะไร และจะต้องดำเนินการอย่างไร ?

<u>คำตอบ</u>

- นักศึกษาที่สอบได้ค่าระดับคะแนนเฉลี่ยสะสมไม่ถึง 2.00 นักศึกษาต้องไป รับทราบ สภาพวิทยาทัณฑ์ กับอาจารย์ที่ปรึกษา / ภาควิชา

- ระดับ ปริญญาตรีให้ลงทะเบียนได้ไม่ 1 เกิน 3 ใน 4 ของหน่วยกิตรวม ในภาคเรียนถัดไป
- ระดับ ปวช. ให้ลงทะเบียนได้ไม่เกิน 2 ใน 3 ของหน่วยกิตรวมในภาคเรียนถัดไป
- นักศึกษาสภาพวิทยาทัณฑ์จะพ้นจากวิทยาทัณฑ์เมื่อได้รับค่าระดับคะแนน เฉลี่ยสะสมไม่ต่ำกว่า 2.00
- \* นักศึกษาต้องมีความเพียรและความตั้งใจเรียนเพิ่มขึ้นให้คะแนนเฉลี่ยสะสม ไม่ต่ำกว่า 2.00 เพื่อจะ ได้ไม่พ้นสภาพการเป็นนักศึกษา

#### นักศึกษาพ้นสภาพได้ในกรณีใดบ้าง ?

<u>คำตอบ</u> นักศึกษาพ้นสภาพได้หลายกรณี ต้องศึกษาจากระเบียบมหาวิทยาลัย ว่าด้วย การศึกษาระดับ ประกาศนียบัตรวิชาชีพ พ.ศ.2552 ระเบียบมหาวิทยาลัยเทคโนโลยีพระจอมเกล้าพระนครเหนือว่าด้วย การศึกษา ระดับปริญญาบัณฑิต พ.ศ.2552 และข้อบังคับมหาวิทยาลัยเทคโนโลยีพระจอมเกล้าพระนครเหนือว่าด้วย การศึกษา ระดับบัณฑิตศึกษา พ.ศ.2552

## นักศึกษาลงทะเบียนครบหลักสูตรแล้วแต่คะแนนเฉลี่ยสะสมไม่ถึง 2.00 ทำอย่างไร จึงจะสำเร็จการศึกษาได้ (ปวช. และปริญญาตรี) ?

<u>คำตอบ</u> กรณีนักศึกษาลงทะเบียนครบหลักสูตรแล้ว คะแนนเฉลี่ยสะสม ไม่ต่ำกว่า 1.80 ต้องเขียน คำร้องขอปรับค่าระดับคะแนนเฉลี่ยสะสมให้ถึง 2.00 เพื่อจบการศึกษา ให้อาจารย์ที่ปรึกษา หัวหน้าภาค คณบดีลง นามอนุมัติ และนำคำร้อง มาที่กลุ่มงานทะเบียนฯ เพื่อลงทะเบียนรายวิชาที่ภาควิชากำหนดมาให้

#### <u>การขอเป็นนักศึกษาพิเศษ / ขอลงทะเบียนข้ามมหาวิทยาลัย</u>

#### นักศึกษาพิเศษคืออะไร ?

<u>คำตอบ</u> นักศึกษาที่เคยสอบคัดเลือกเข้าศึกษาในมหาวิทยาลัยและมีระดับความรู้อยู่ในเกณฑ์ต่ำกว่า ที่จะเรียน ในหลักสูตรปกติได้ จึงให้อยู่ในสภาพทดลองเรียนในวิชาต่างๆ และรวมถึงบุคคลภายนอกที่สนใจศึกษาบางวิชาด้วย

#### นักศึกษาพิเศษต้องดำเนินการอย่างไร ?

<u>คำตอบ</u> กรณีที่สำเร็จการศึกษาไปแล้วหรือเป็นบุคคลภายนอกที่ต้องการเรียนวิชาที่สนใจหรือเรียนวิชาที่ใช้ขอ ก.ว.

- 1. เขียนคำร้องถึงภาควิชาที่ตนเองต้องการจะลงทะเบียนวิชาเรียน
- 2. นำคำร้องไปเสนอคณบดีเพื่ออนุมัติให้เป็นนักศึกษาพิเศษ
- 3. นำคำร้องที่อนุมัติแล้วมาลงทะเบียนที่กลุ่มงานทะเบียนฯ และชำระเงิน ที่กลุ่มงานการเงิน

#### นักศึกษาพิเศษต่างมหาวิทยาลัย/สถาบันจะต้องทำอย่างไร ?

#### <u>คำตอบ</u>

 เขียนคำร้องถึงภาควิชาที่นักศึกษาสังกัดเพื่อขออนุญาตไปเรียนข้ามมหาวิทยาลัย และขอเทียบรายวิชาที่เรียนกับรายวิชาของหลักสูตร

2. เขียนคำร้องถึงภาควิชาที่นักศึกษาต้องการจะลงทะเบียนวิชาเรียนข้าม มหาวิทยาลัย

 เมื่อได้รับการอนุญาตจากภาควิชา และอนุมัติจากอธิการบดีของทั้ง 2 มหาวิทยาลัยแล้ว นักศึกษา ดำเนินการลงทะเบียนวิชาเรียนและชำระเงิน ณ มหาวิทยาลัย/สถาบันที่ต้องการจะไปเรียนหลังจากสอบปลายภาค เรียนเรียบร้อยแล้วมหาวิทยาลัย/สถาบันที่นักศึกษาไปลงทะเบียนข้ามมหาวิทยาลัยจะดำเนินการส่งคะแนนให้ต้น สังกัด ทราบเป็นลายลักษณ์อักษร

คู่มือการใช้บริการระบบสารสนเทศเพื่องานทะเบียนนักศึกษา

#### <u>การแจ้งความจำนงขอจบการศึกษา</u>

#### นักศึกษาต้องการแจ้งความจำนงขอจบการศึกษาจะต้องดำเนินการอย่างไร ?

<u>คำตอบ</u> นักศึกษาที่คาดว่าจะสำเร็จการศึกษาในภาคเรียนใด ให้แจ้งขอคาดว่าจะสำเร็จการศึกษาตามที่กำหนด ไว้ในปฏิทินการศึกษาผ่านทาง Website: <u>http://services.regis.kmutnb.ac.th</u>

#### นักศึกษาต้องการใช้ชั้นยศนำหน้านามจะต้องดำเนินการอย่างไร ?

<u>คำตอบ</u> นักศึกษาเขียนคำร้องผ่านอาจารย์ที่ปรึกษาขอใช้ชั้นยศ และแนบสำเนา คำสั่งแต่งตั้งชั้นยศแสดงต่อ กลุ่มงานทะเบียนและสถิตินักศึกษา/กองงาน มจพ.ปราจีนบุรี/กองงาน มจพ.ระยอง <u>ก่อนวันอนุมัติผลการศึกษา</u> ประจำภาคเรียน หากนักศึกษามาดำเนินการหลังจากสำเร็จการศึกษาแล้วจะไม่สามารถแก้ไขข้อมูลได้

#### นักศึกษาต้องการเปลี่ยนชื่อ - สกุล หรือ เปลี่ยนแปลงข้อมูลส่วนบุคคลจะดำเนิน การอย่างไร ?

<u>คำตอบ</u> นักศึกษาเขียนคำร้องผ่านอาจารย์ที่ปรึกษาเพื่อขอเปลี่ยนชื่อ - สกุล พร้อมแนบหลักฐาน (สำเนาใบ เปลี่ยนชื่อ - สกุล สำเนาทะเบียนบ้าน สำเนาบัตรประจำตัวประชาชนที่เปลี่ยนชื่อ - สกุล) ไปแสดงต่อกลุ่มงาน ทะเบียนและสถิตินักศึกษา/กองงาน มจพ. ปราจีนบุรี/กองงาน มจพ.<u>ระยอง ก่อนวันอนุมัติผลการศึกษา</u>ประจำภาค เรียน หากนักศึกษามาดำเนินการหลังจากสำเร็จการศึกษาแล้วจะไม่สามารถขอแก้ไขข้อมูลได้

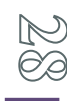

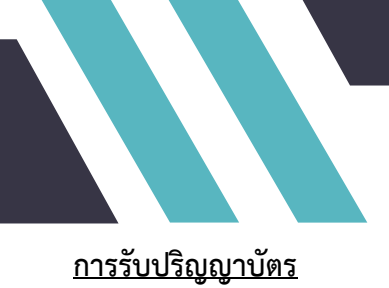

#### ผู้มีสิทธิ์เข้ารับพระราชทานปริญญาบัตรในแต่ละปีการศึกษามีบุคคลใดบ้าง ?

<u>คำตอบ</u>

1. ผู้สำเร็จการศึกษาระดับปริญญาตรี,ปริญญาโท,ปริญญาเอกในปีการศึกษานั้น

 2. บัณฑิตที่ขอเลื่อนการรับพระราชทานปริญญาบัตรในปีที่สำเร็จการศึกษาไว้ และต้องการจะเข้ารับ ในปีการศึกษาใด (ภายใน 3 ปี) ให้เขียนคำร้องขอเข้าร่วมรับ ในปีการศึกษานั้นในช่วงวันขึ้นทะเบียนรับปริญญา

#### บัณฑิตไม่สามารถรับปริญญาบัตรในปีที่ตนเองจบการศึกษาได้จะต้องทำอย่างไร ?

<u>คำตอบ</u> ขึ้นทะเบียนบัณฑิตผ่านทางเว็บไซต์ของมหาวิทยาลัย และชำระเงิน ค่าขึ้นทะเบียนให้เรียบร้อย เขียน คำร้องขอเลื่อนการรับพระราชทานปริญญาบัตร ซึ่งสามารถเลื่อนได้ 3 ปี นับจากปีที่สำเร็จการศึกษา (โดยนำ หลักฐานชี้แจงประกอบ เหตุผลแนบมาด้วย) และภายใน 3 ปี พร้อมที่จะเข้ารับปริญญาบัตรปีใดก็ให้เขียนคำร้อง ขอร่วมรับปริญญาบัตรในปีนั้น

# บัณฑิตได้รับการแต่งตั้งชั้นยศให้สูงกว่าเดิมหลังสำเร็จการศึกษาแล้ว ต้องการให้ คณบดีขานชื่อชั้นยศใหม่ในวัน รับปริญญาบัตรจะต้องทำอย่างไร ?

<u>คำตอบ</u> บัณฑิตนำคำสั่งแต่งตั้งชั้นยศใหม่มายื่นต่อกลุ่มงานทะเบียนฯ ในช่วงขึ้นทะเบียนรับปริญญาบัตรเพื่อจะ ได้ดำเนินการขานชื่อชั้นยศในวันรับปริญญาให้ (แต่เอกสารการศึกษารวมทั้งปริญญาบัตรต้องใช้ชั้นยศเดิม)

### บัณฑิตขึ้นทะเบียนรับปริญญาบัตรต้องทำอย่างไรบ้าง ?

<u>คำตอบ</u>

 บัณฑิตขึ้นทะเบียนรับปริญญาบัตรผ่านทางเว็บไซต์ของมหาวิทยาลัย (http://ceremony.kmutnb.ac.th) เข้าระบบสารสนเทศเพื่อการรับพระราชทานปริญญาบัตร โดยเข้าไปปรับปรุง ข้อมูลที่อยู่ และกรอกแบบสอบถามการสำรวจภาวะการมีงานทำให้ครบถ้วนทุกขั้นตอน

2. พิมพ์ใบแจ้งชำระเงินค่าขึ้นทะเบียนบัณฑิต และนำไปชำระเงินที่ บมจ. ธนาคารกรุงเทพ ได้ทุกสาขา

3. ตรวจสอบความถูกต้อง และรับทราบกำหนดการเกี่ยวกับงานพระราชทานปริญญาบัตรทางเว็บไซต์ กองบริการการศึกษา/มหาวิทยาลัย http://acdserv.kmutnb.ac.th/ และ http://www.kmutnb.ac.th/

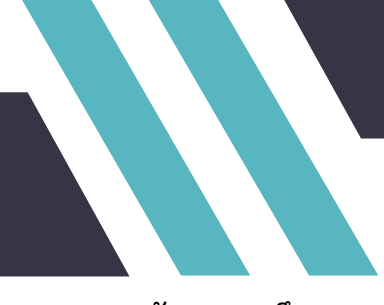

#### <u>การขอหลักฐานการศึกษา</u>

#### กรณีนักศึกษาที่กำลังศึกษาอยู่ ?

<u>คำตอบ</u>

- 1. เขียนคำร้องขอเอกสาร Transcript/ใบรับรองประเภทต่างๆ
- 2. ยื่นคำร้องที่กลุ่มงานทะเบียนฯ เพื่อตรวจสอบ และรับใบนัดรับเอกสาร
- 3. ชำระเงินที่กลุ่มงานการเงิน
- 4. รับเอกสารตามวันนัดหมายที่กลุ่มงานทะเบียนๆ

#### กรณีนักศึกษาที่สำเร็จการศึกษา/ลาออก/พ้นสภาพจากการเป็นนักศึกษา ?

<u>คำตอบ</u>

- 1. เขียนคำร้องขอเอกสาร Transcript และใบลาออก
- 2. นำคำร้องไปให้หน่วยงานภายในมหาวิทยาลัยตรวจสอบและลงนาม
- 3. แนบรูปถ่ายตามระเบียบมหาวิทยาลัย ขนาด 1 นิ้ว มากกว่าจำนวนฉบับที่ขอ 1 รูป
- 4. ยื่นคำร้องที่กลุ่มงานทะเบียนฯ เพื่อตรวจสอบ และรับใบนัดรับเอกสาร
- 5. ชำระเงินที่กลุ่มงานการเงิน
- 6. รับเอกสารตามวันนัดหมายที่กลุ่มงานทะเบียนๆ

#### กรณีใบปริญญาบัตร ใบประกาศนียบัตร ใบรับรองสภาอนุมัติหายต้องทำอย่างไร ?

<u>คำตอบ</u>

- 1. เขียนคำร้องขอทำใบแทนเอกสาร
- 2. แนบสำเนาใบแจ้งความเอกสารสูญหาย
- 3. ยื่นคำร้องที่กลุ่มงานทะเบียนฯ เพื่อตรวจสอบ
- 4. ชำระเงินที่กลุ่มงานการเงิน และนำคำร้องมาติดต่อกลุ่มงานทะเบียนๆ

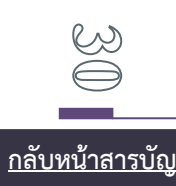